### Smart Panel User Guide Powering On/Off

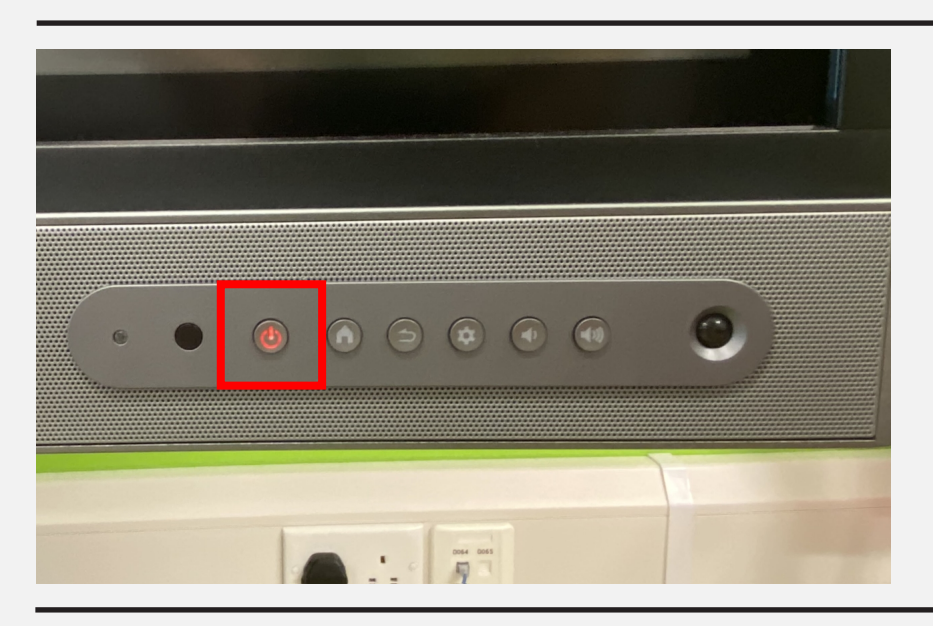

#### Power On

1. Press the power button

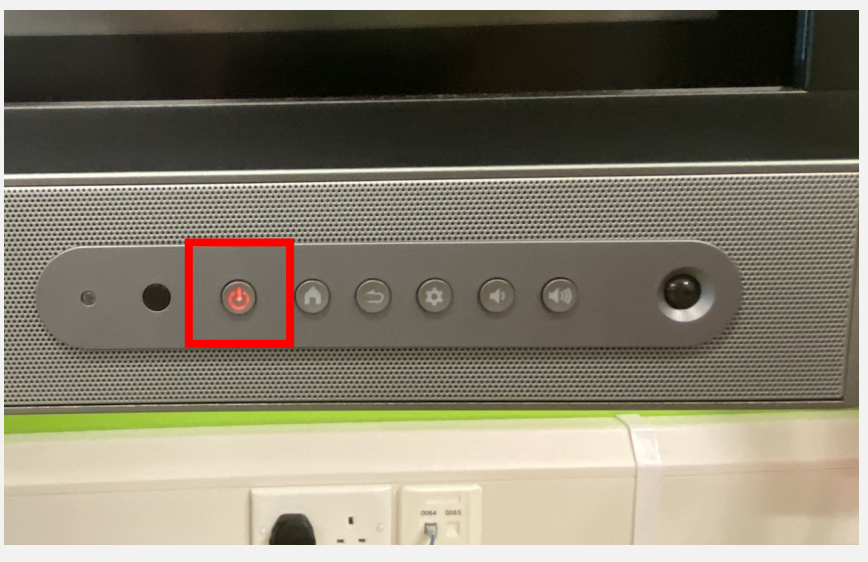

Shutdown

Please confirm shutdown? The system will shutdown in 3 seconds.

OK

Update and

shutdown

#### Power Off

1. Press and hold the power button for 3 seconds

2. Touch the OK button

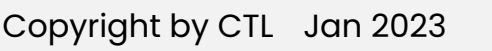

Cancel

ess Projection

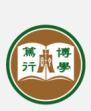

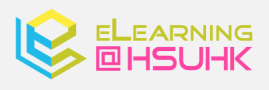

### **Adjusting Audio Volume**

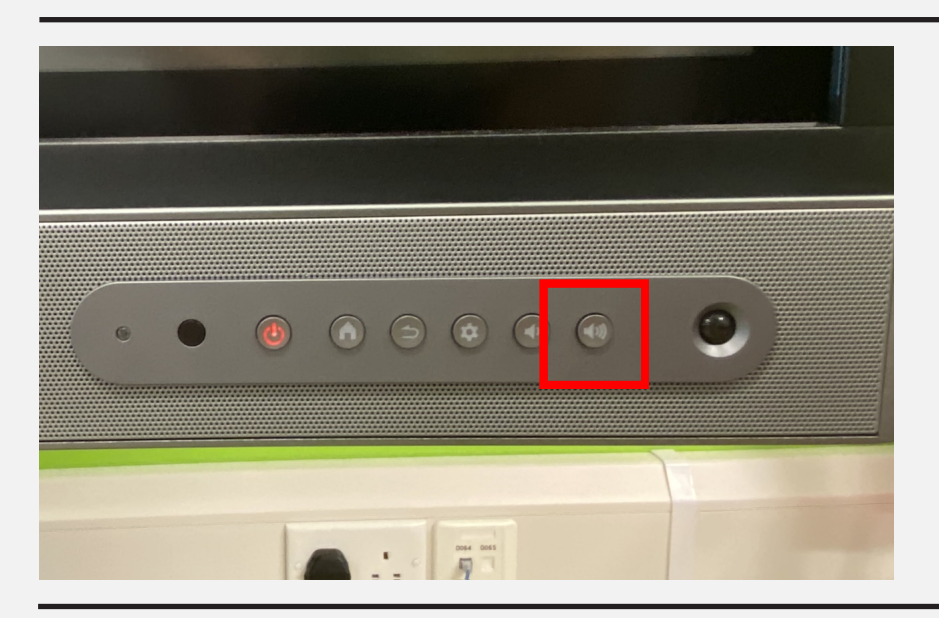

#### Audio Increase

1. Press on the audio increase button

#### Audio Decrease

1. Press on the audio decrease button

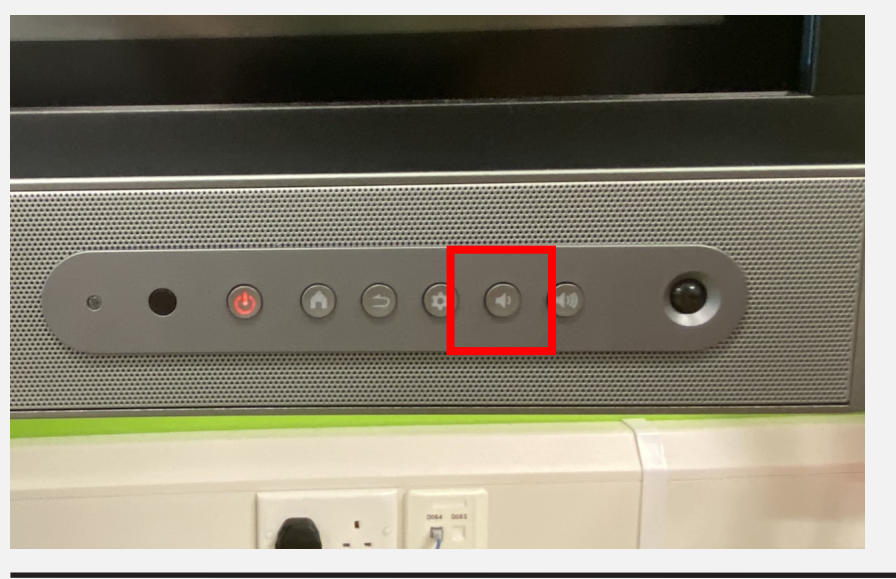

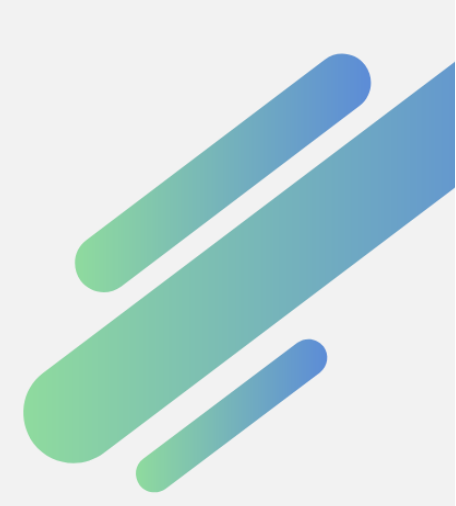

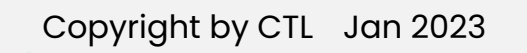

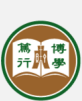

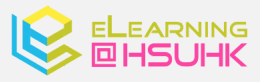

### **Smart Panel User Guide** Navigating to PC(OPS)

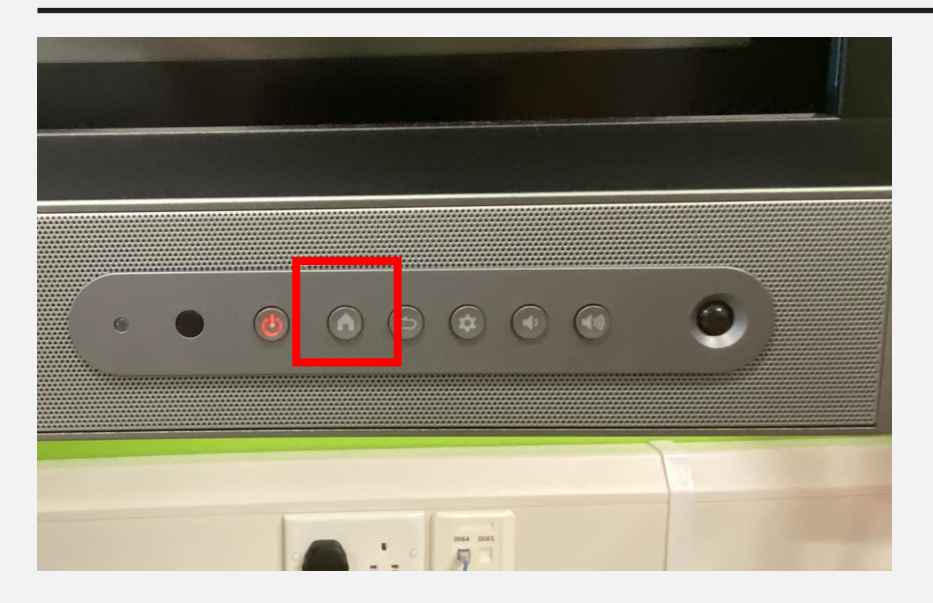

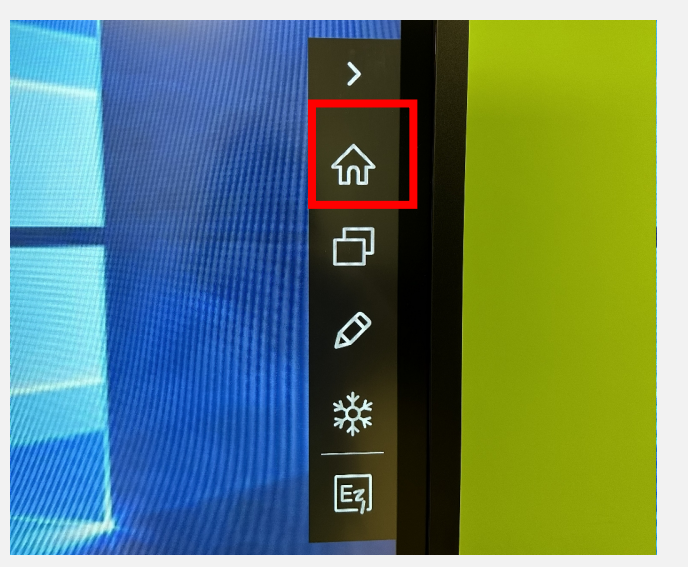

### Back to OPS

1. Press the home button from the function bar

or touch the arrow button and choose home button from either side of the function bar

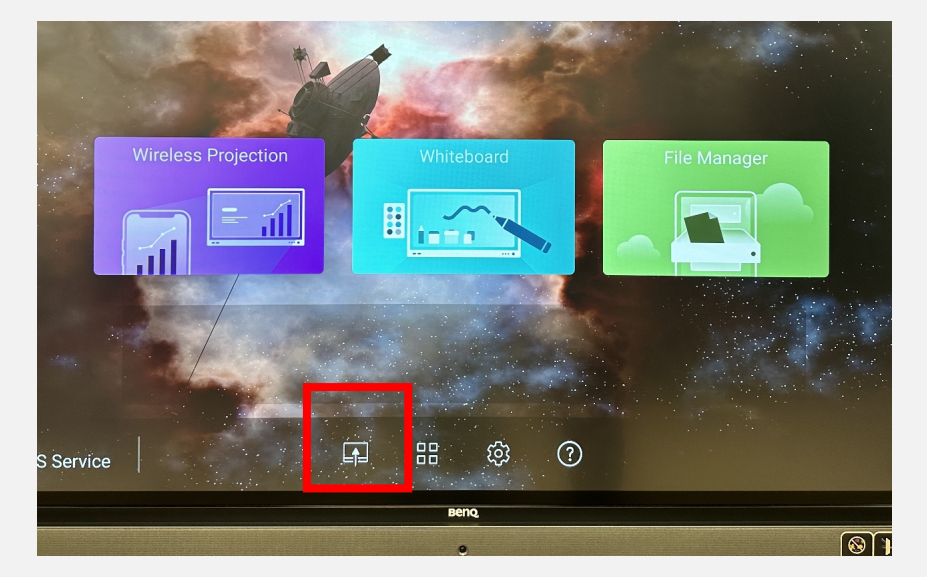

2. Touch the "Sources" button

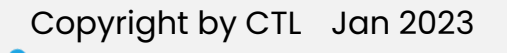

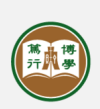

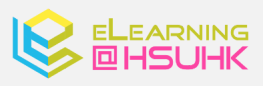

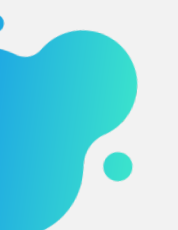

### **Smart Panel User Guide** Navigating to PC(OPS)

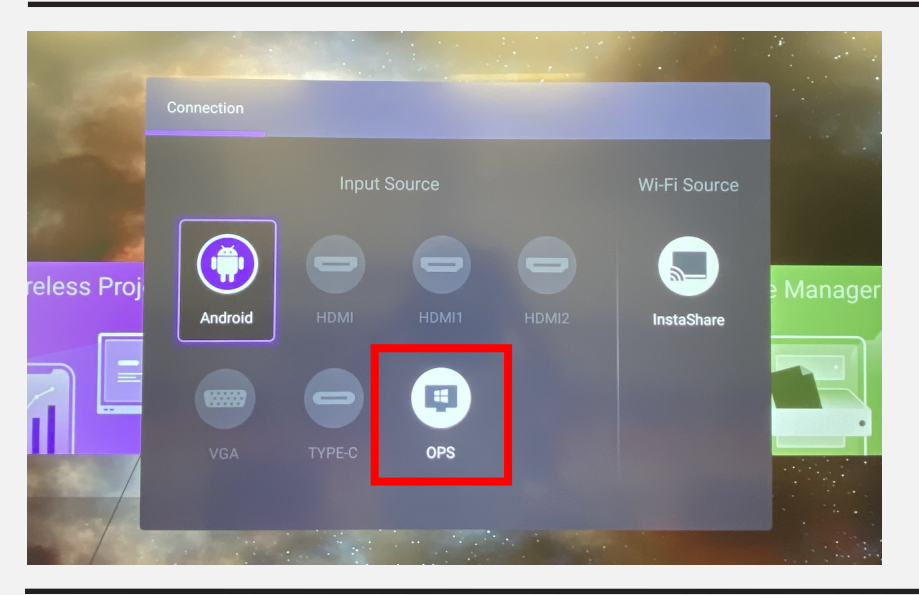

4. Touch the OPS button

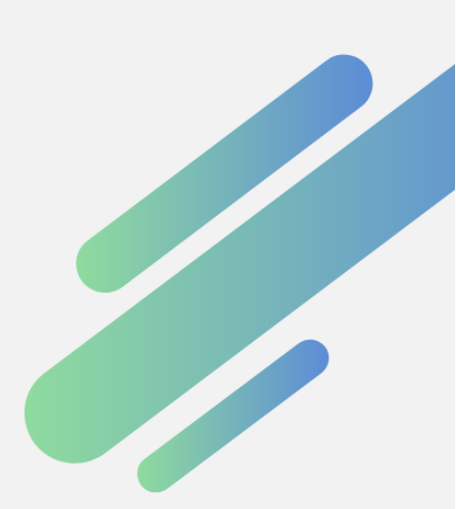

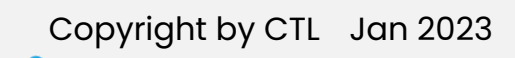

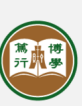

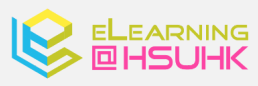

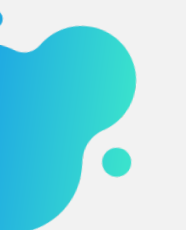

**Connecting Devices to USB Port** 

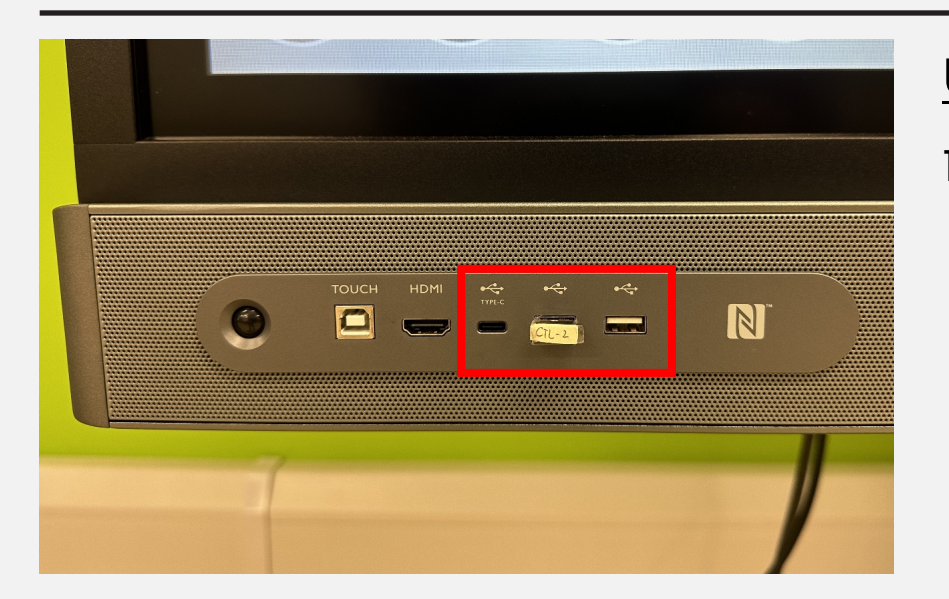

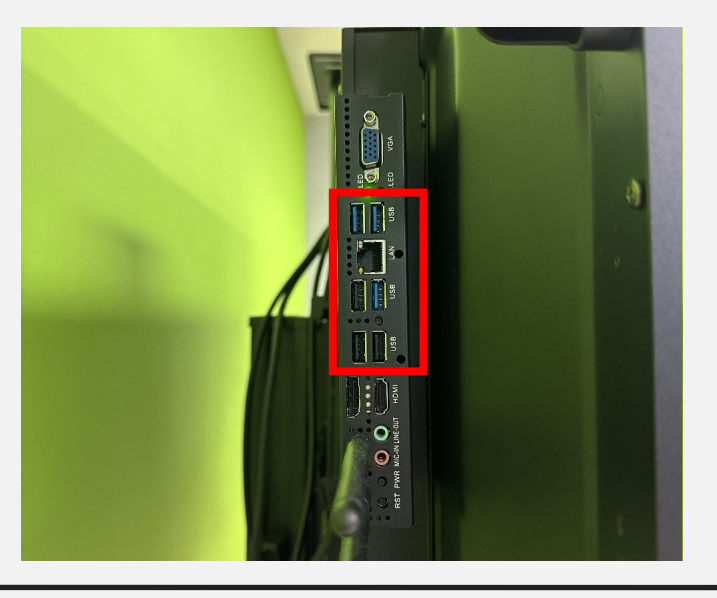

#### <u>USB Port</u>

 Connect the USB from the bottom left bar or from behind the monitor, without removing the wireless keyboard and mouse receiver.

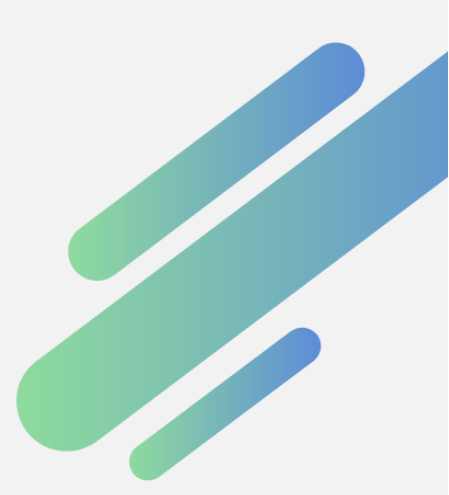

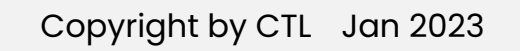

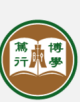

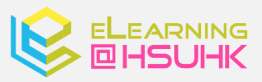

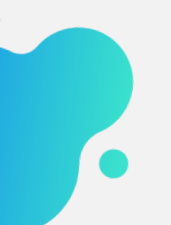

### **Enabling Screen Mirroring**

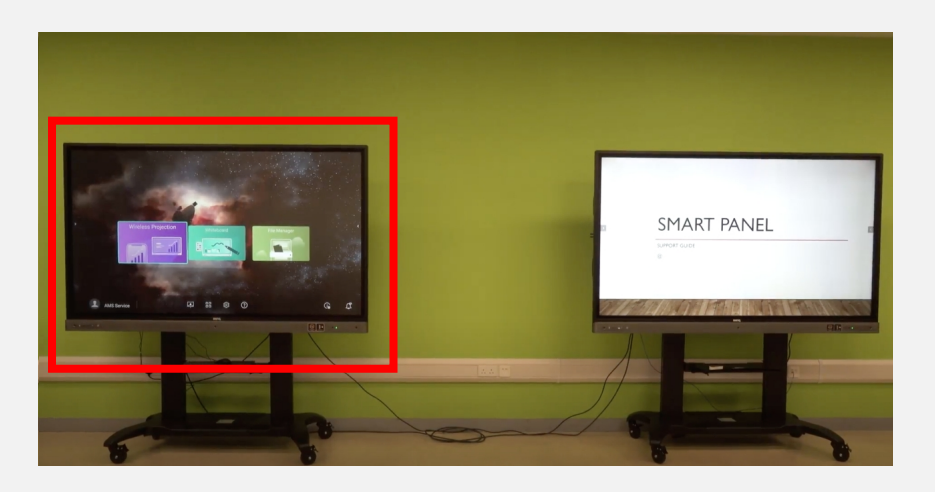

### <u>Enabling Screen</u> <u>Mirroring</u>

The smart panel on the left is for screen mirroring

- 1. Press the home button from the function bar

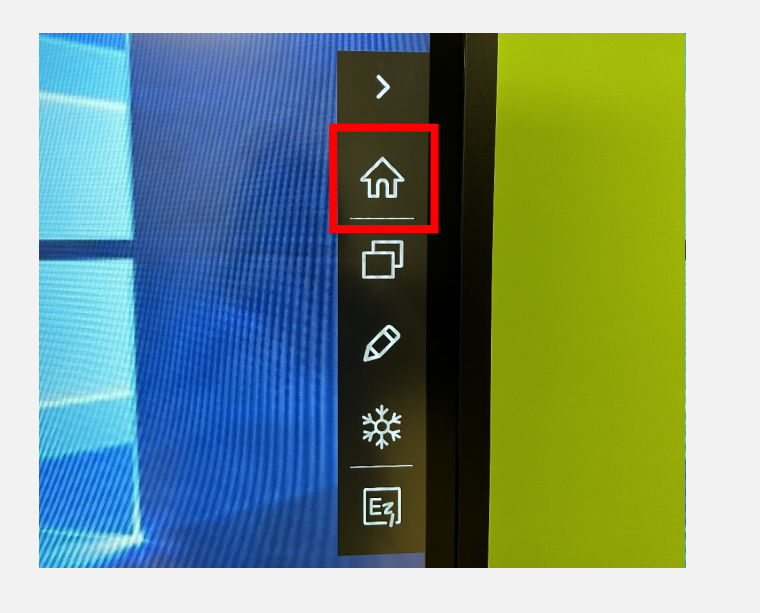

or touch the arrow button and choose home button from either side of the function bar

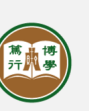

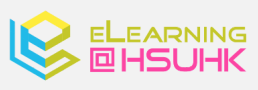

### **Enabling Screen Mirroring**

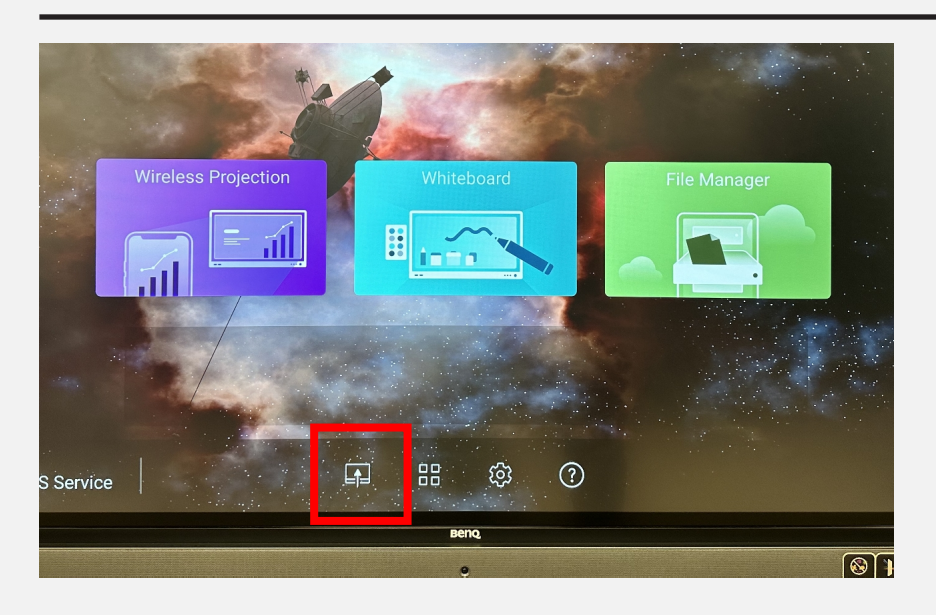

2. Touch the "Sources" button

3. Select HDMI

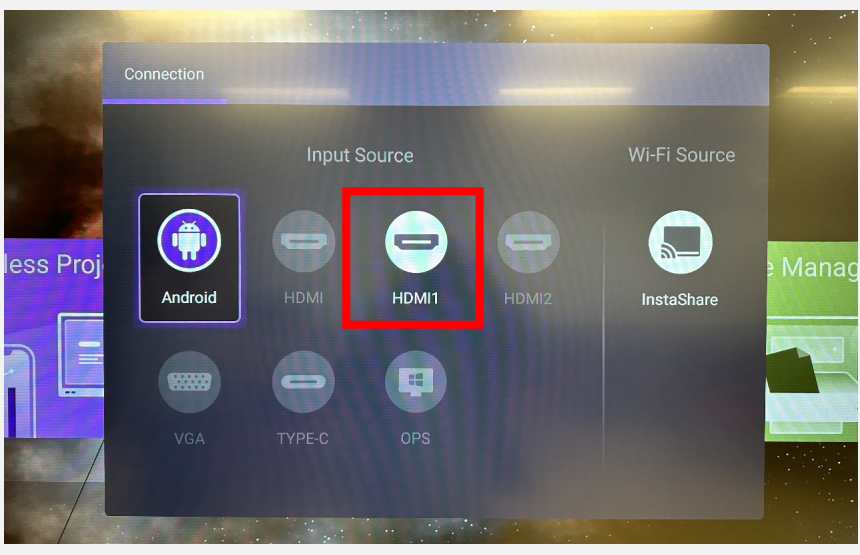

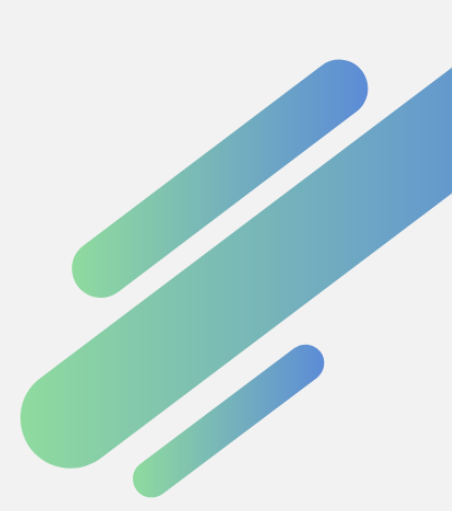

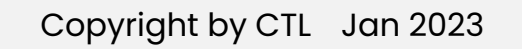

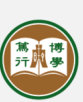

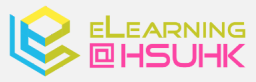

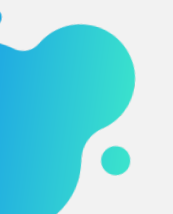

### Annotating with the Pen

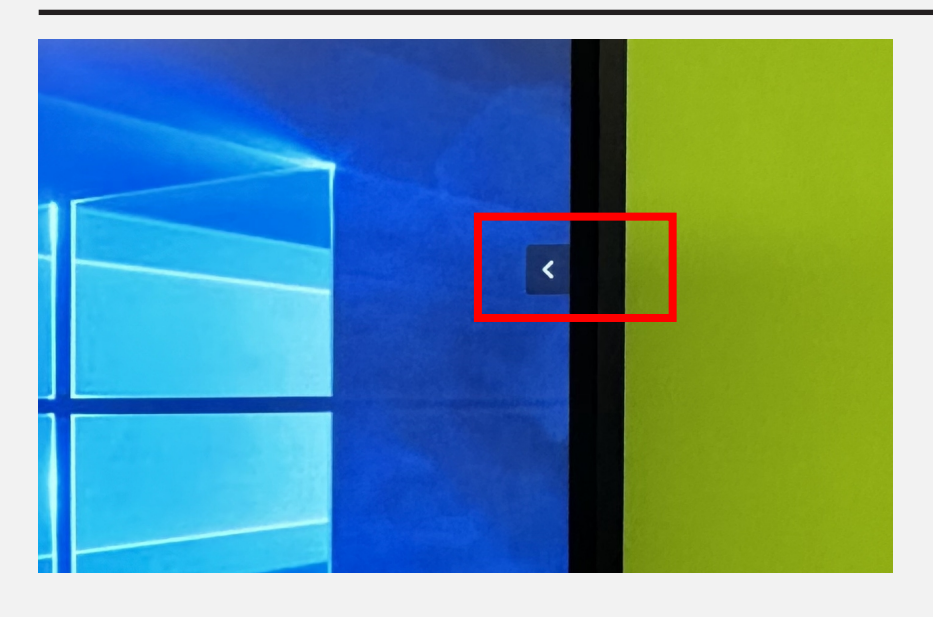

>

 $\widehat{\mathbf{W}}$ 

凸

Ø

袾

Ez

in

EZ

 $\bigcirc$ 

ി

#### <u>Call the Pen</u>

1. Touch the arrow button

2. Choose the pen

- 3. A panel will show up
- 4. Use the pen to write, draw and annotate on the screen

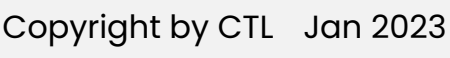

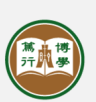

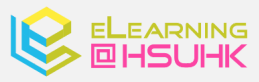

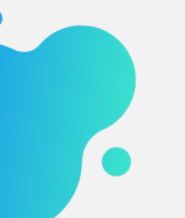

### Annotating with the Pen

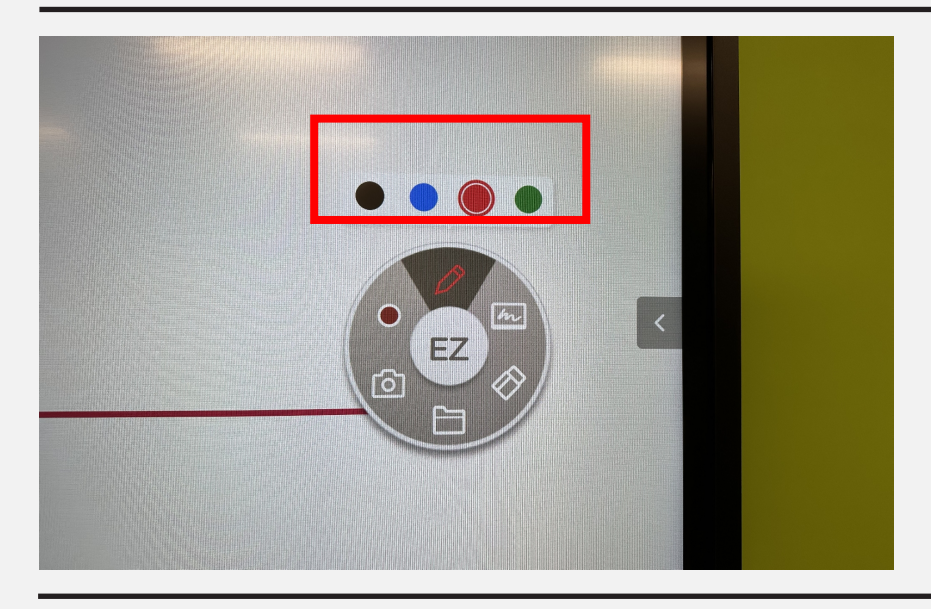

#### Change the Pen Color

 Touch the color button on the panel and select the desired color.

### Erase and Clear All

1. Press the eraser button on the panel.

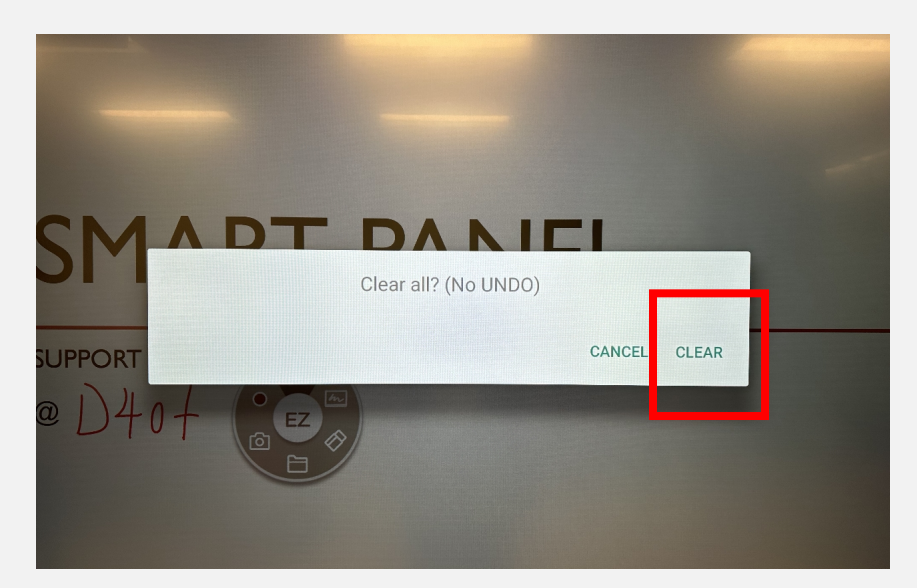

. Char

ΞZ

 $\mathbf{O}$ 

റ്റി

2. Select "Clear"

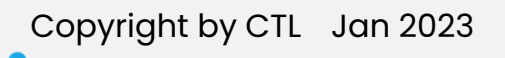

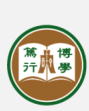

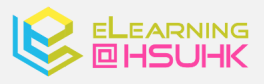

### Annotating with the Pen

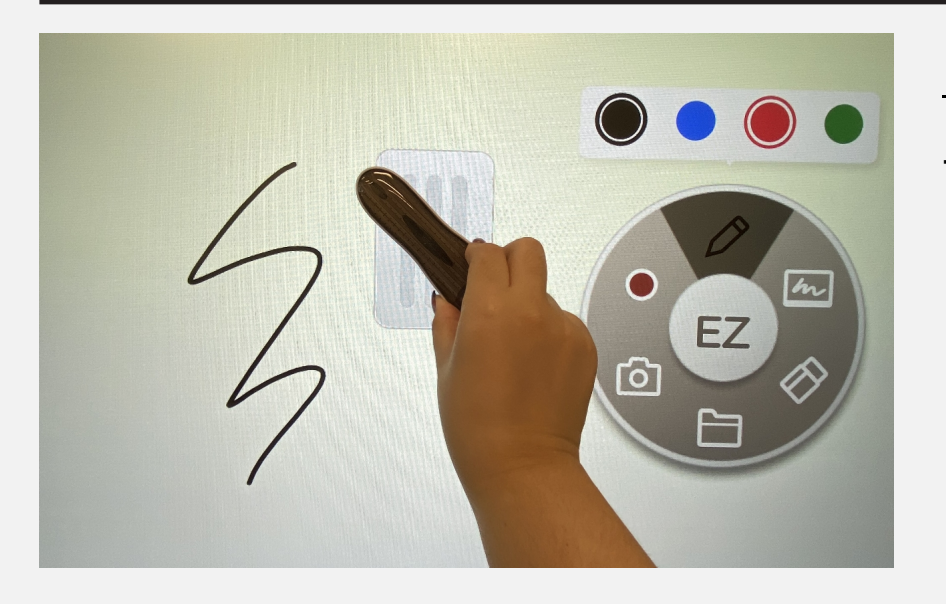

#### <u>Erase</u>

1. Use the blush to erase the annotation

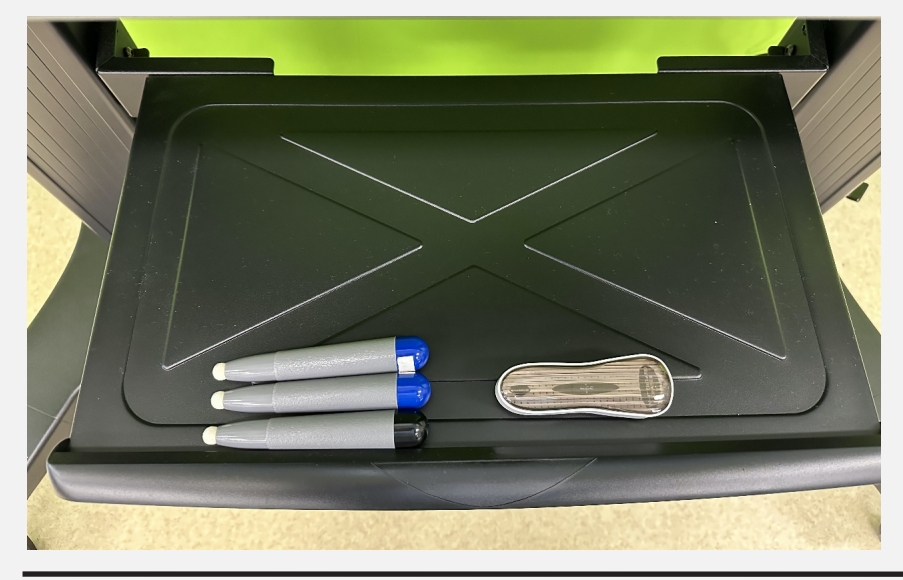

2. You can utilize the pen and brush under the panel

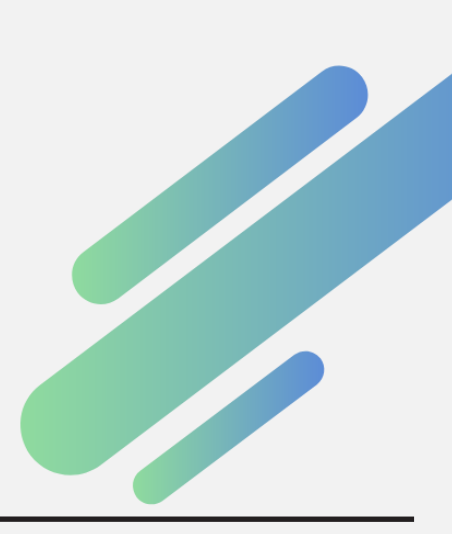

Copyright by CTL Jan 2023

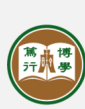

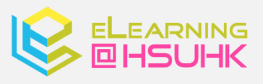

### Annotating with the Pen

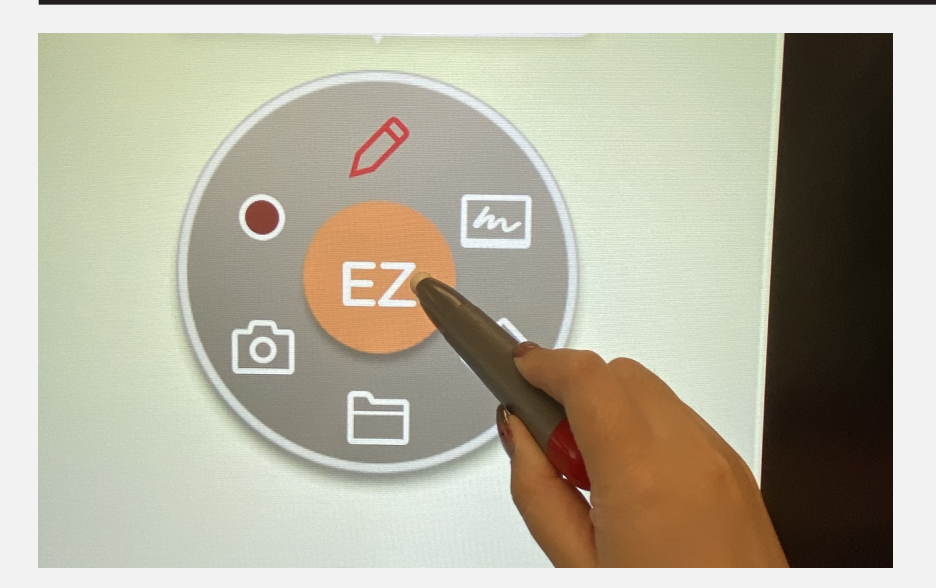

#### Move the Panel

 Drag it to the desired location by holding the center of the panel

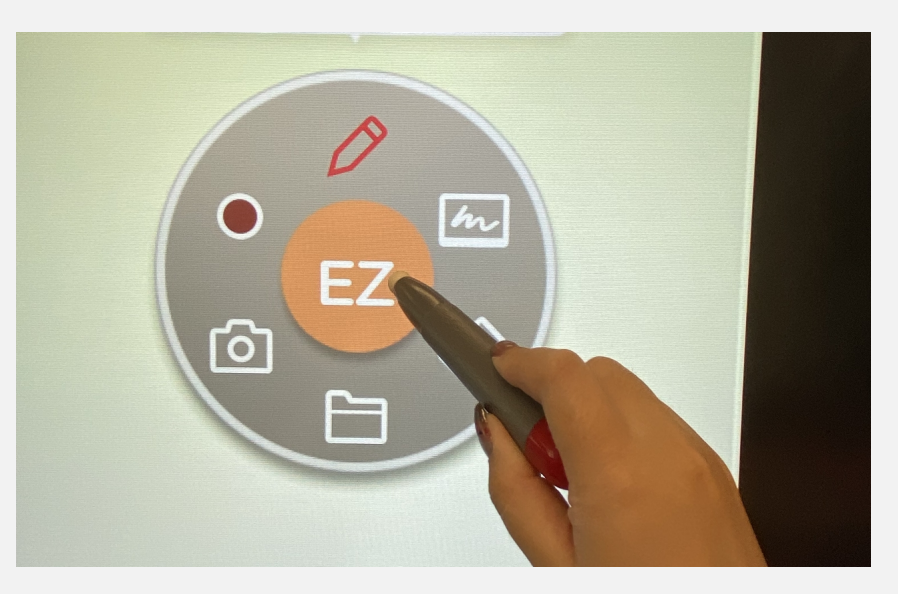

#### **Remove the Panel**

1. Gently touch the center of the panel

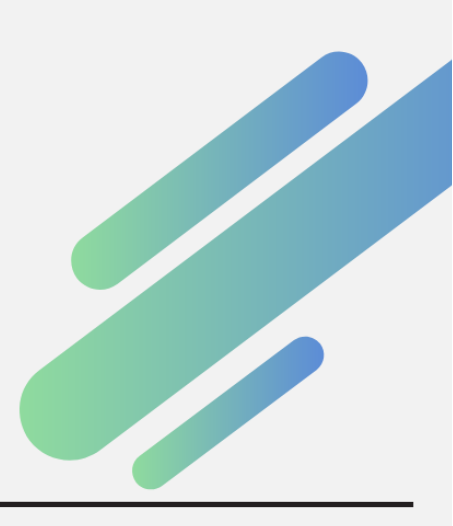

Copyright by CTL Jan 2023

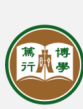

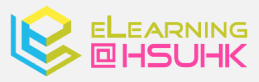

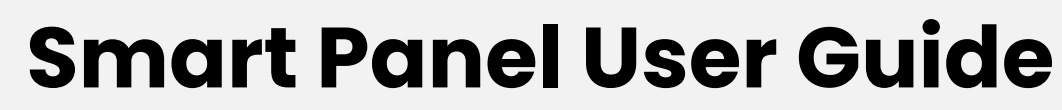

Launching the Whiteboard

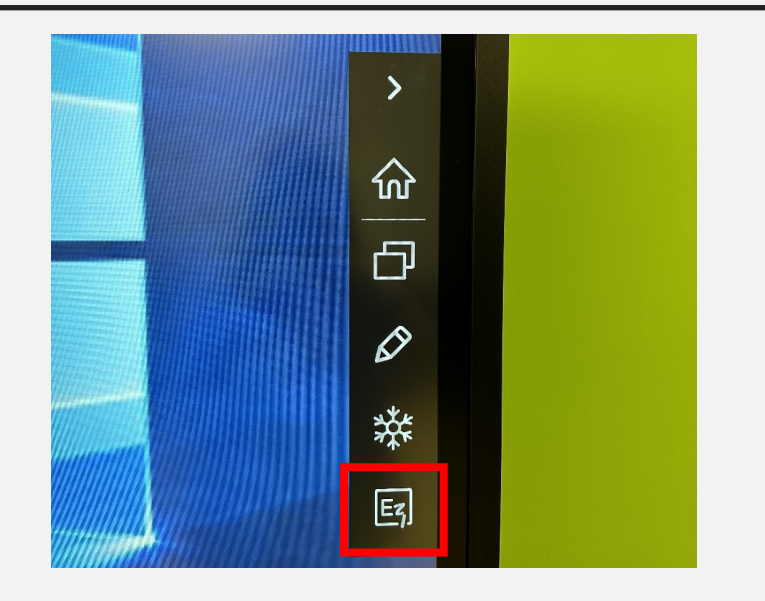

### <u>Launching the</u> <u>Whiteboard</u>

 Touch the arrow button and choose the Whiteboard button

or press the home button from the function bar

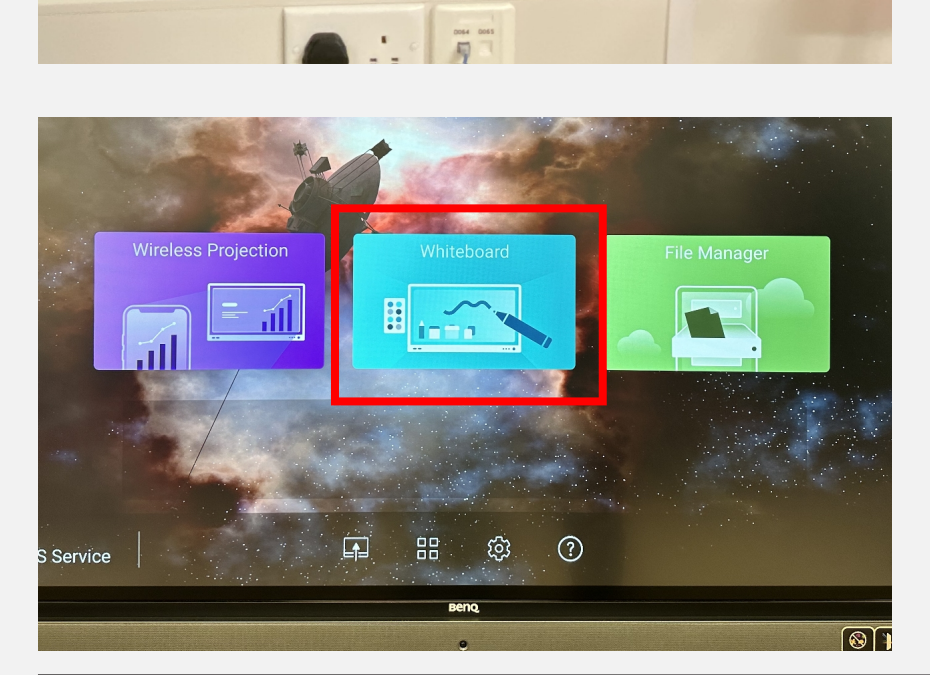

2. Touch the "Whiteboard" button

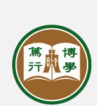

教與學發展中心 <u>CENTRE FOR TEACHING AND LEARNING</u> 香港恒生大學 THE HANG SENG UNIVERSITY OF HONG KONG

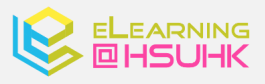

Copyright by CTL Jan 2023

Customizating the Pen(Whiteboard)

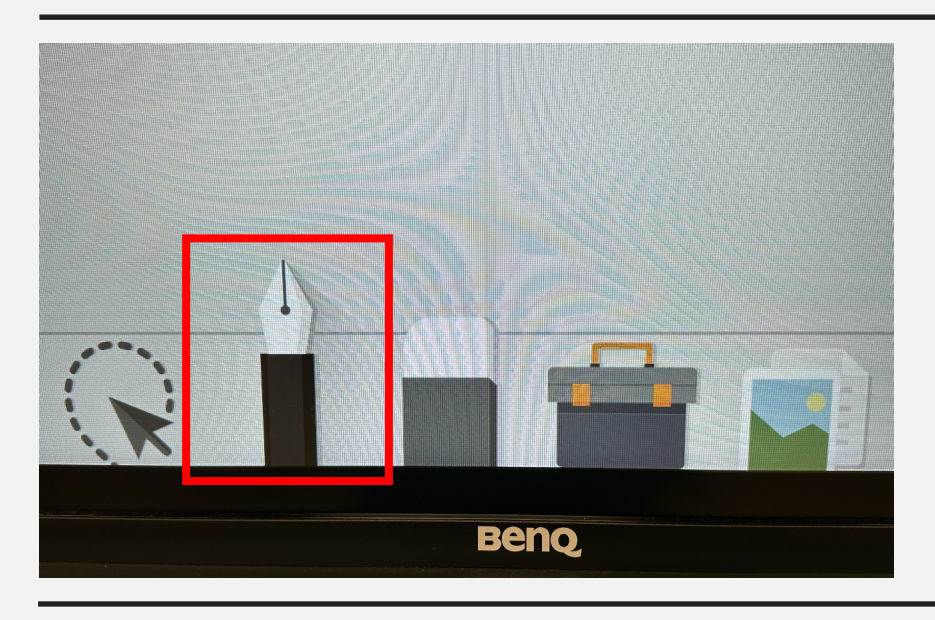

#### <u>Pen</u>

1. Touch the "Pen" tool

#### **Thickness & Color**

 Select the desired color and thickness

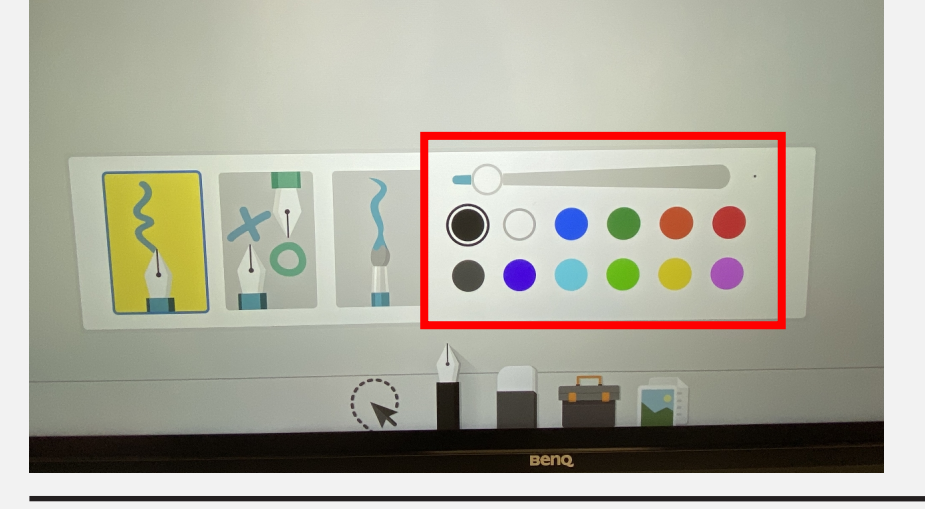

#### Pen Type

 Select the desired pen type

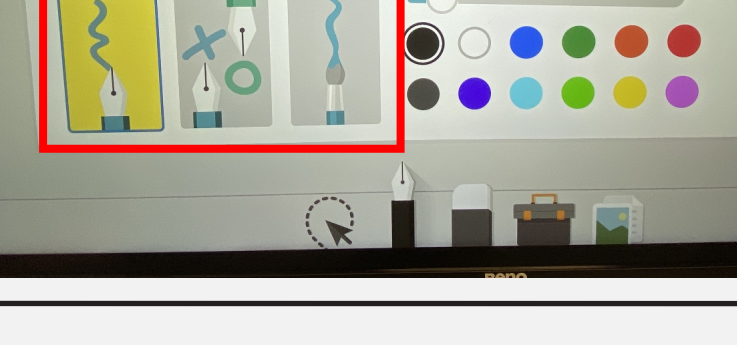

Copyright by CTL Jan 2023

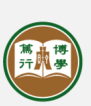

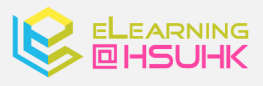

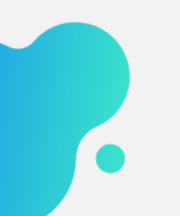

Using Stopwatch(Whiteboard)

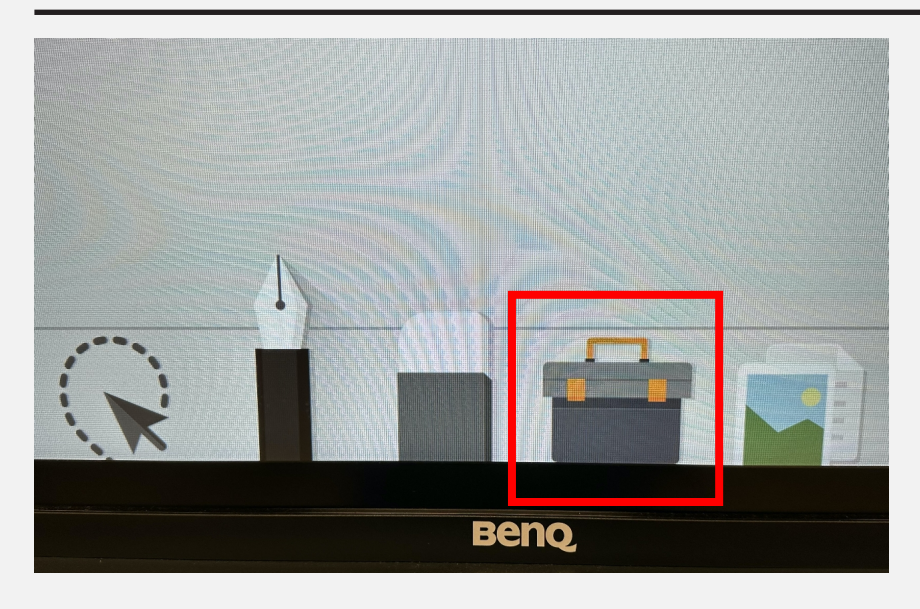

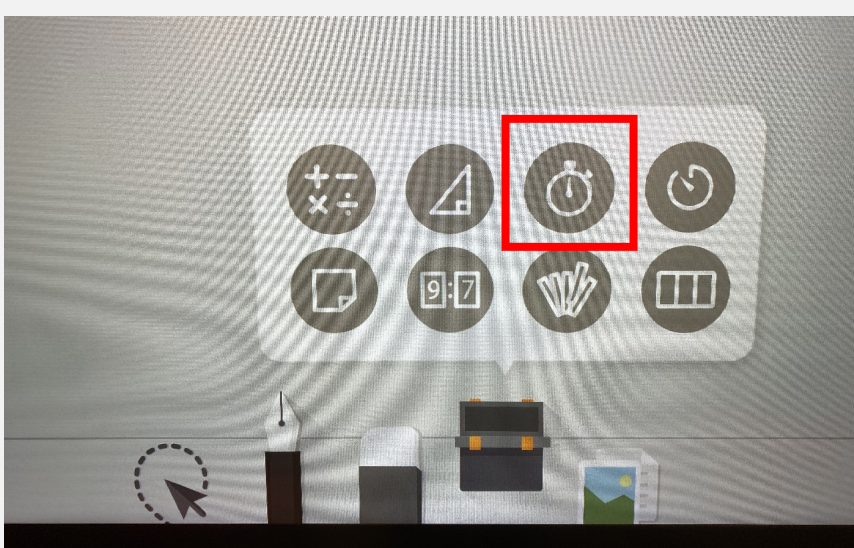

#### **Stopwatch**

1. Touch on the "Toolbox"

2. Choose the "stopwatch"

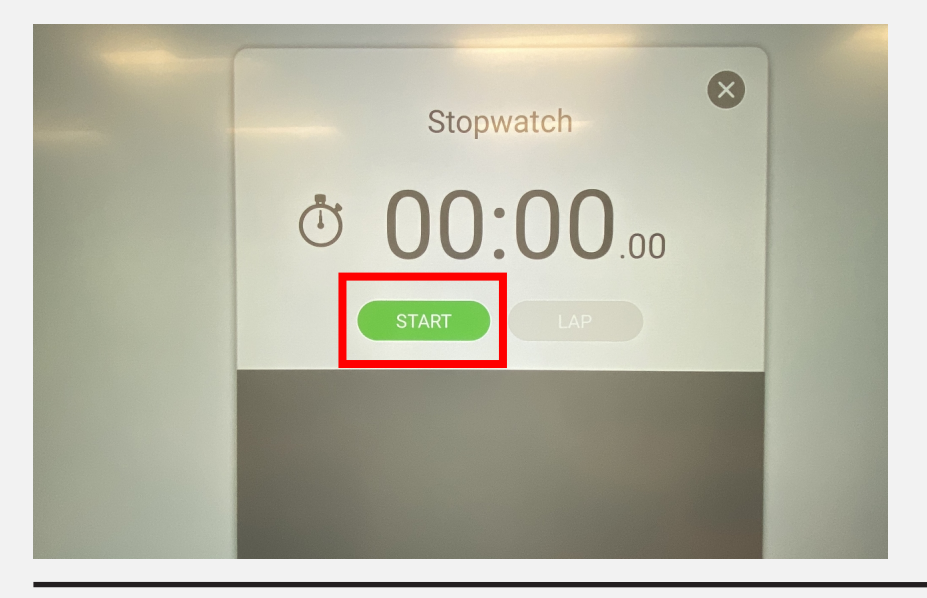

3. Press the "START" button

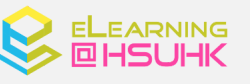

Copyright by CTL Jan 2023

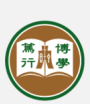

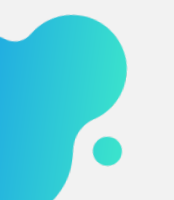

Using Calculator(Whiteboard)

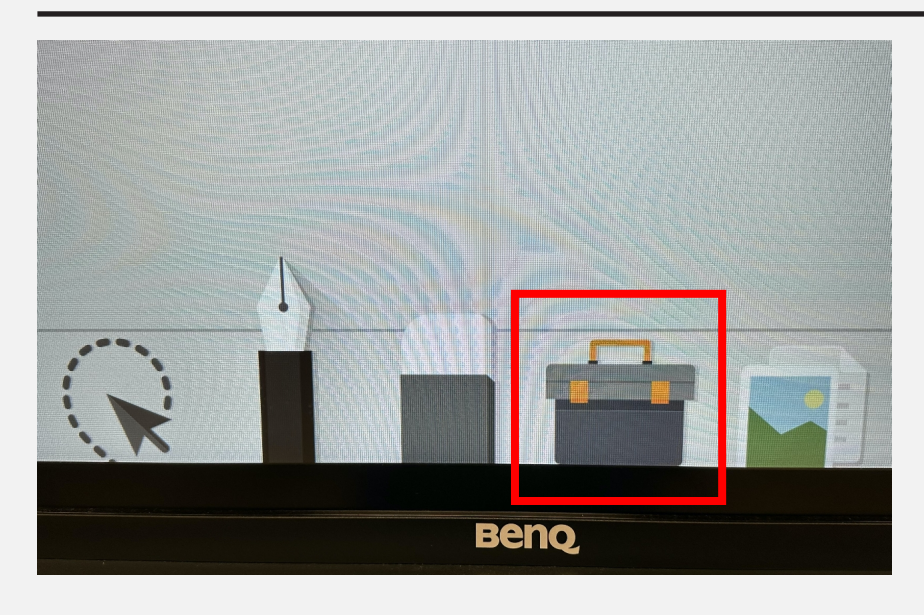

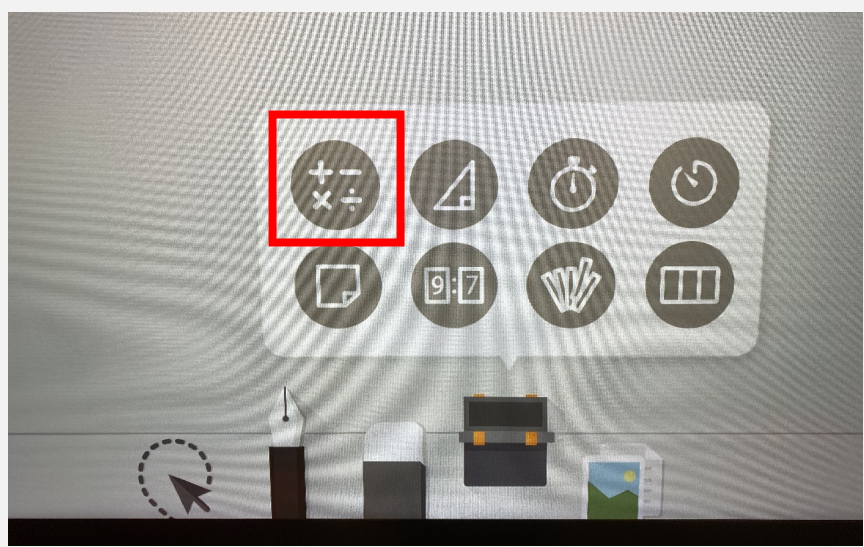

### **Calculator**

1. Touch on the "Toolbox"

2. Choose the "calculator"

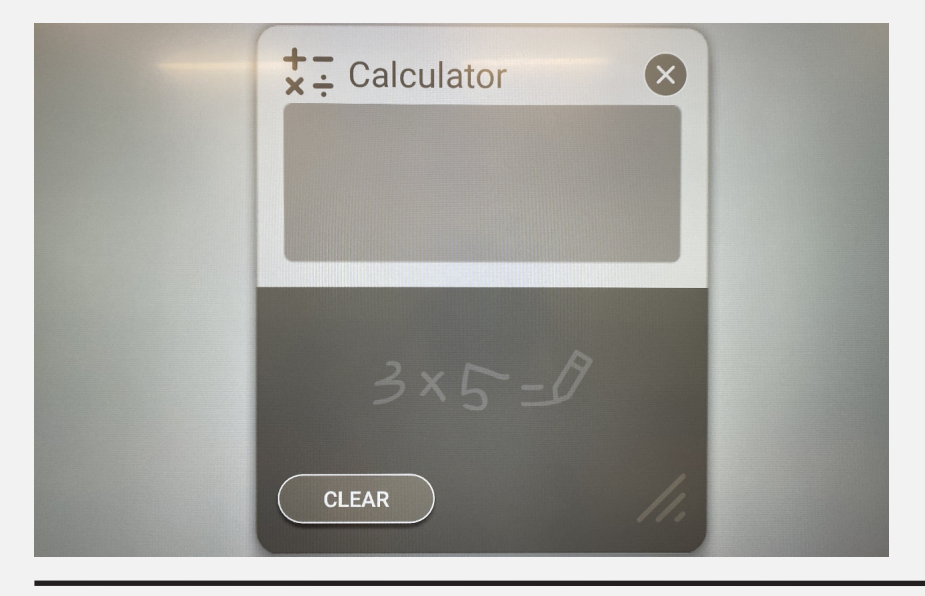

3. Write the calculation formula

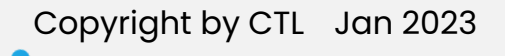

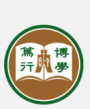

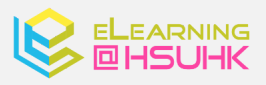

Using Calculator(Whiteboard)

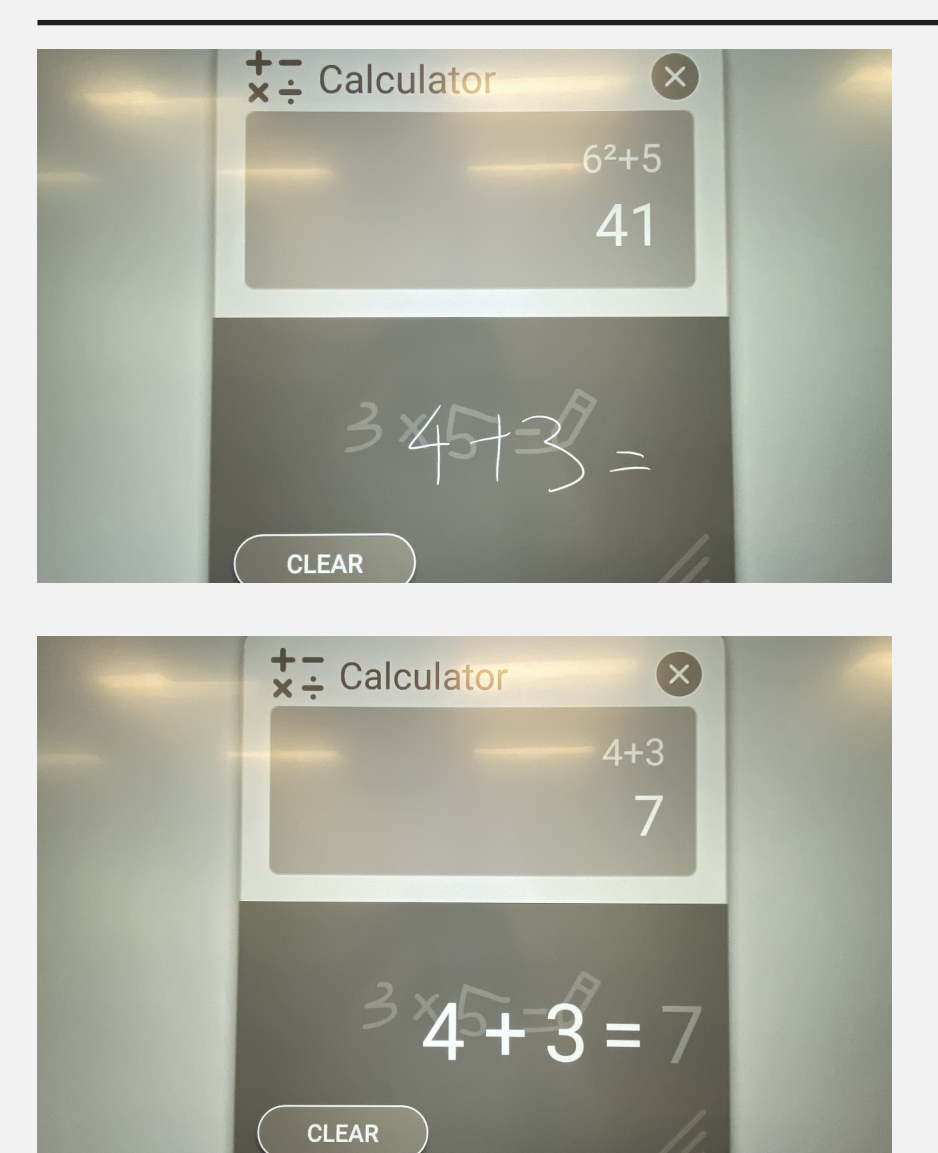

4. Wait for the result

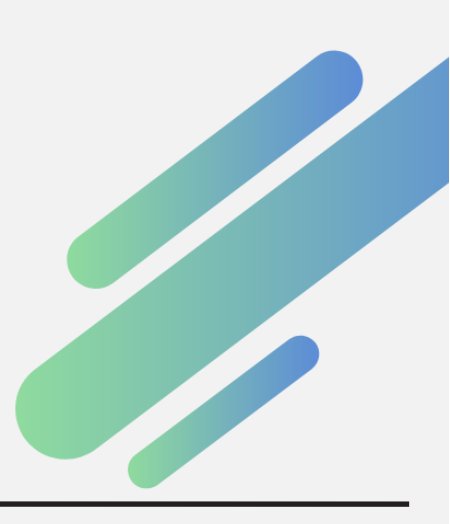

Copyright by CTL Jan 2023

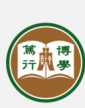

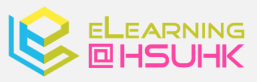

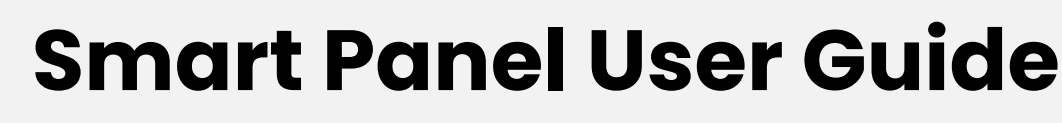

Using Scoreboard(Whiteboard)

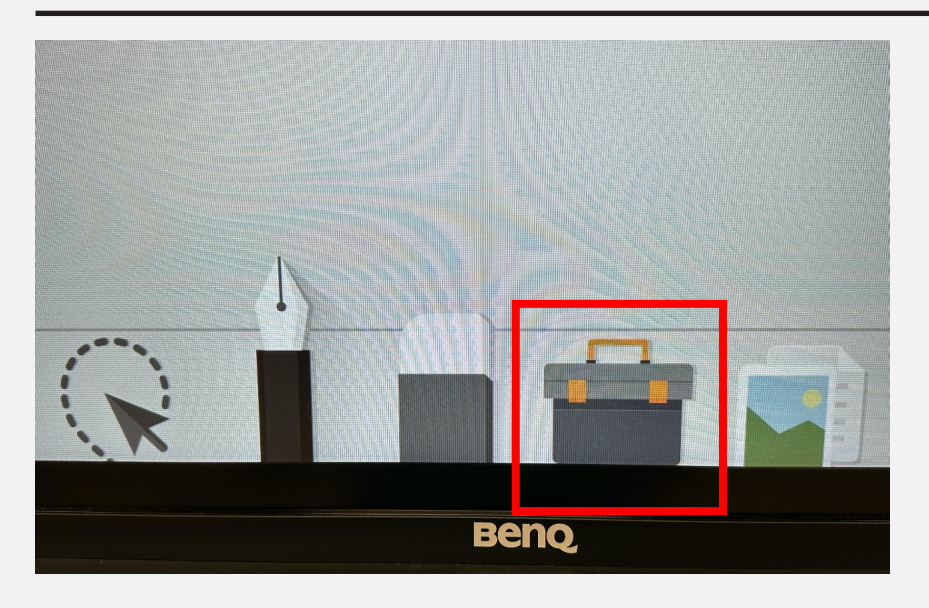

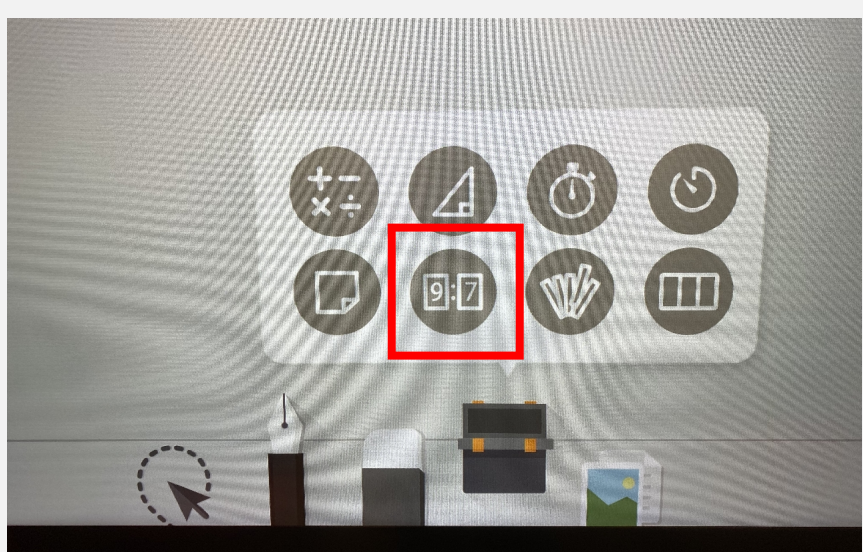

#### <u>Scoreboard</u>

1. Touch on the "Toolbox"

2. Choose the "scoreboard"

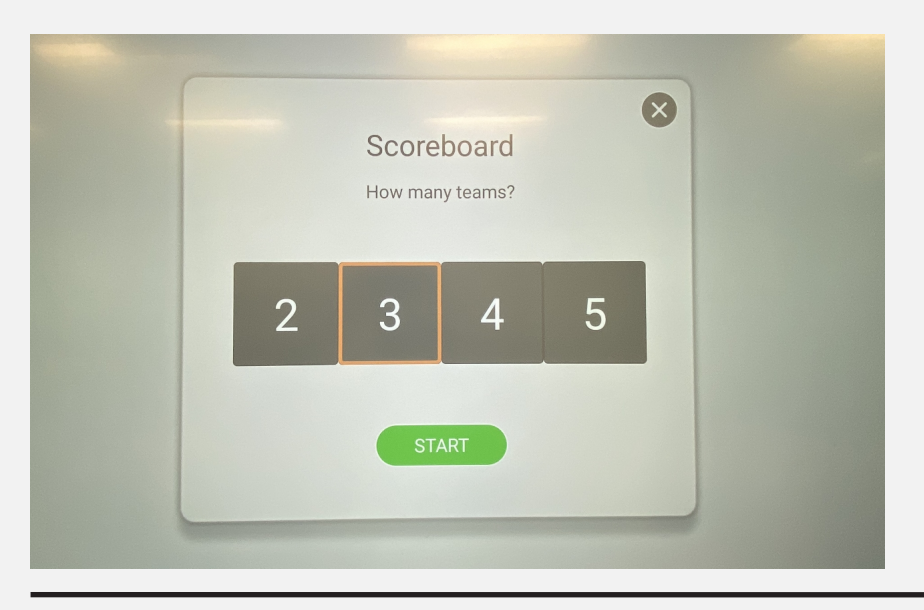

Copyright by CTL Jan 2023

3. Choose the number of teams

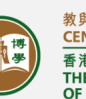

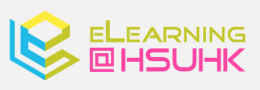

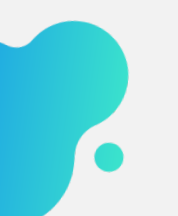

Using Scoreboard(Whiteboard)

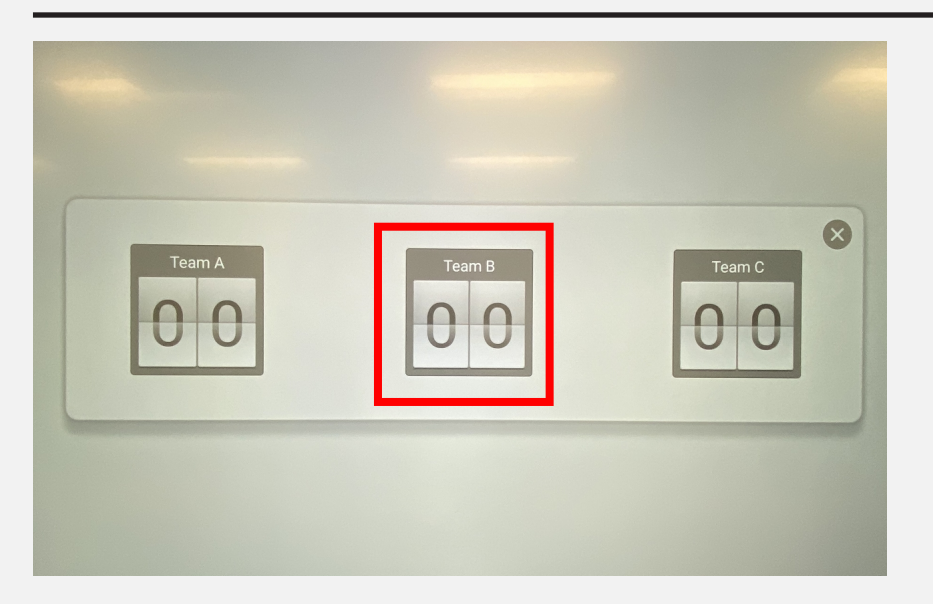

4. Flip the number when scoring

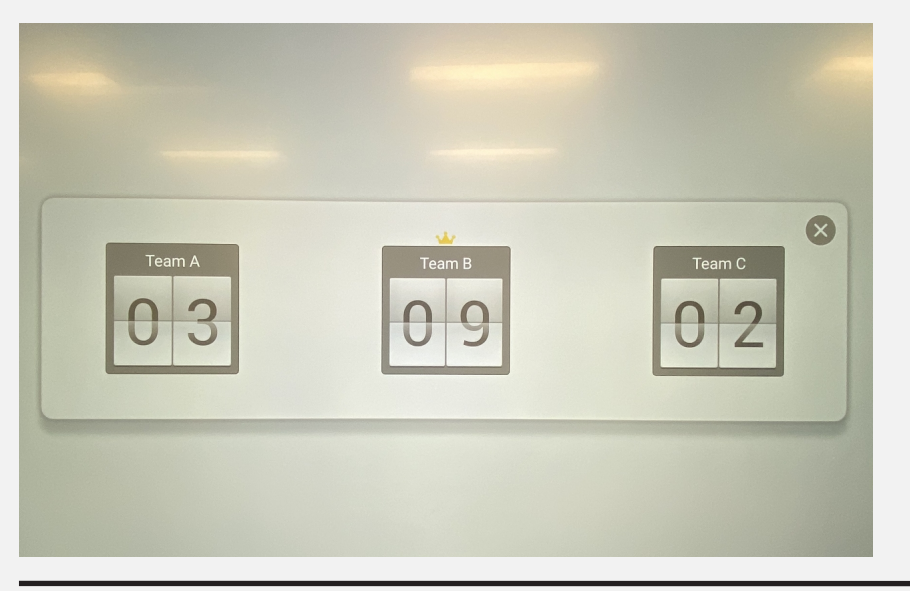

5. The highest-scoring team will be indicated with a crown

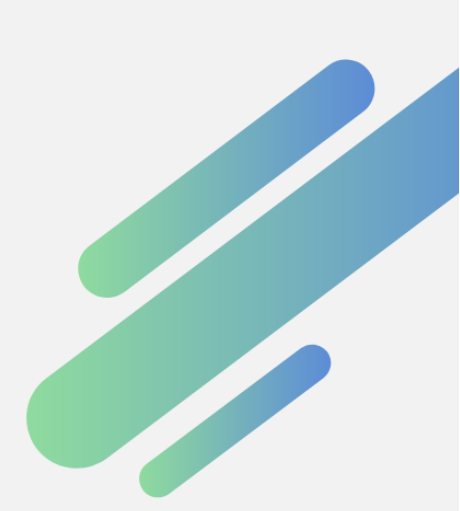

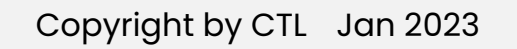

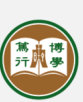

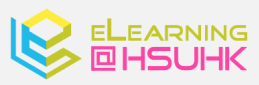

Saving/Sharing Captured Content(Whiteboard)

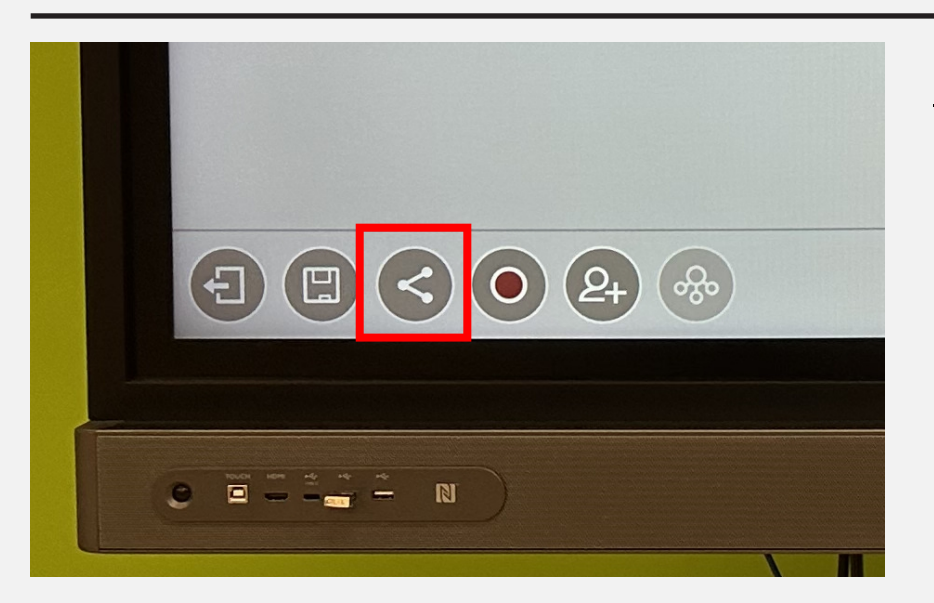

#### <u>Share</u>

1. Touch on the "share" button

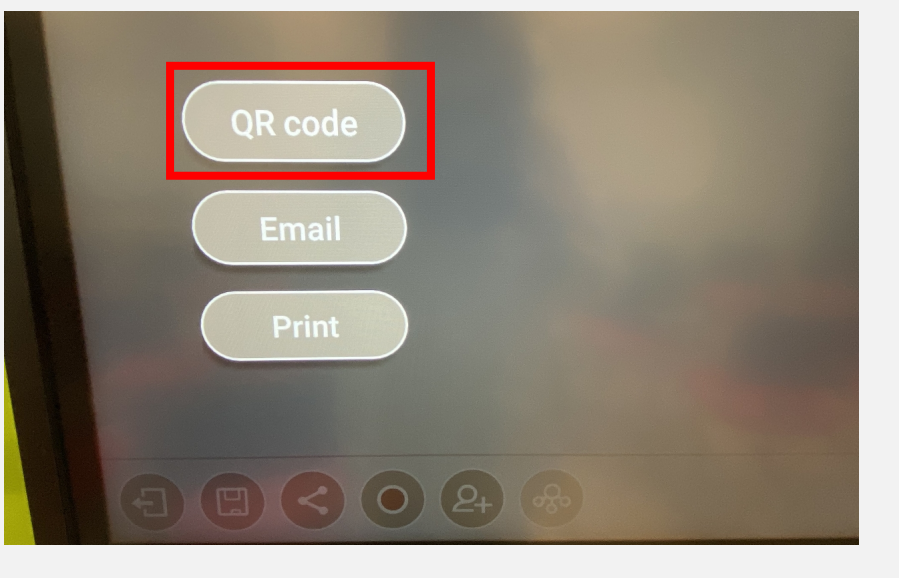

2. Choose QR code

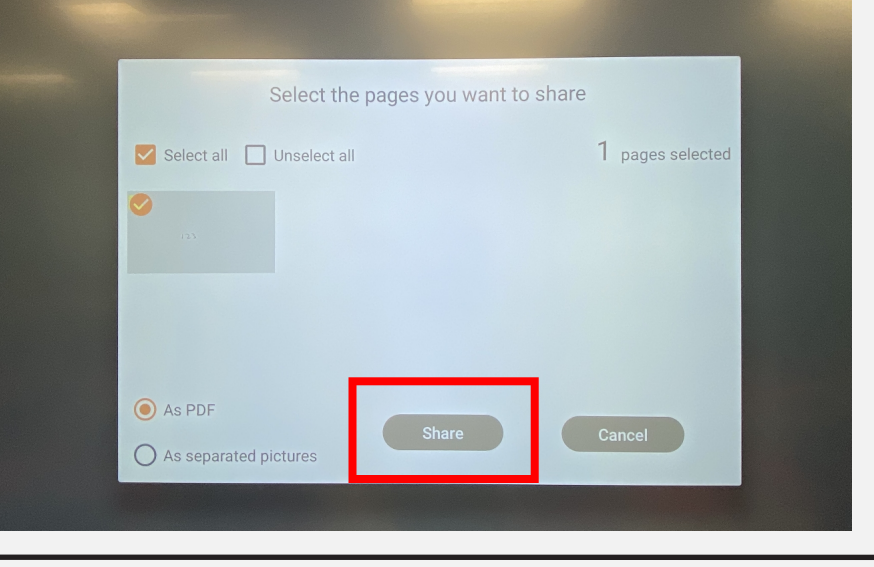

3. Select the pages and press share

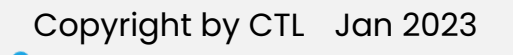

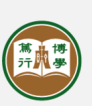

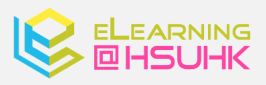

Saving/Sharing Captured Content(Whiteboard)

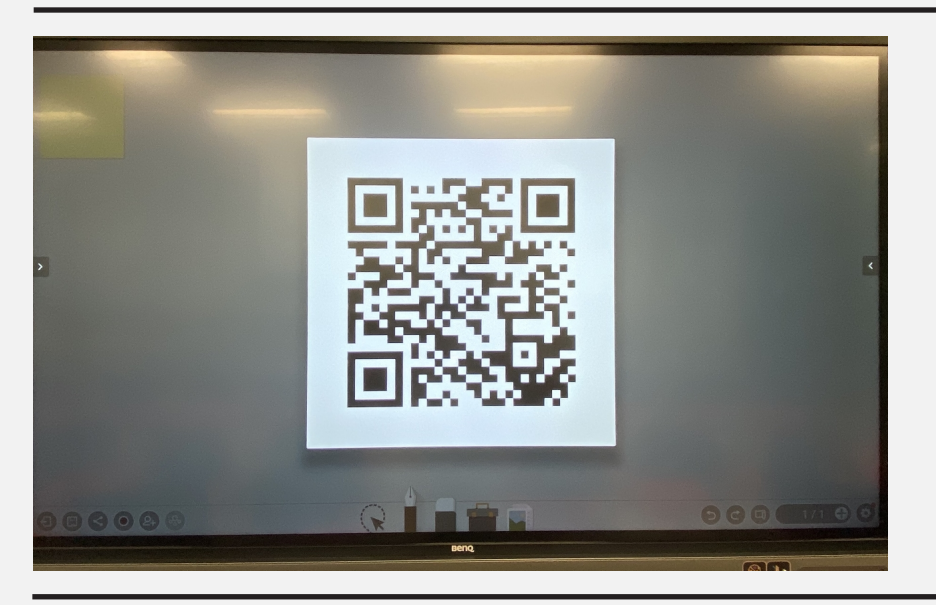

4. Scan the QR code and get the files

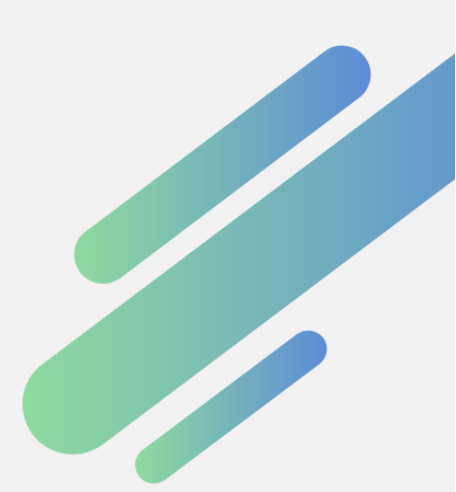

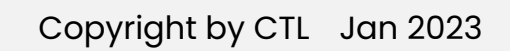

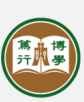

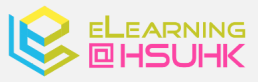

Changing Background(Whiteboard)

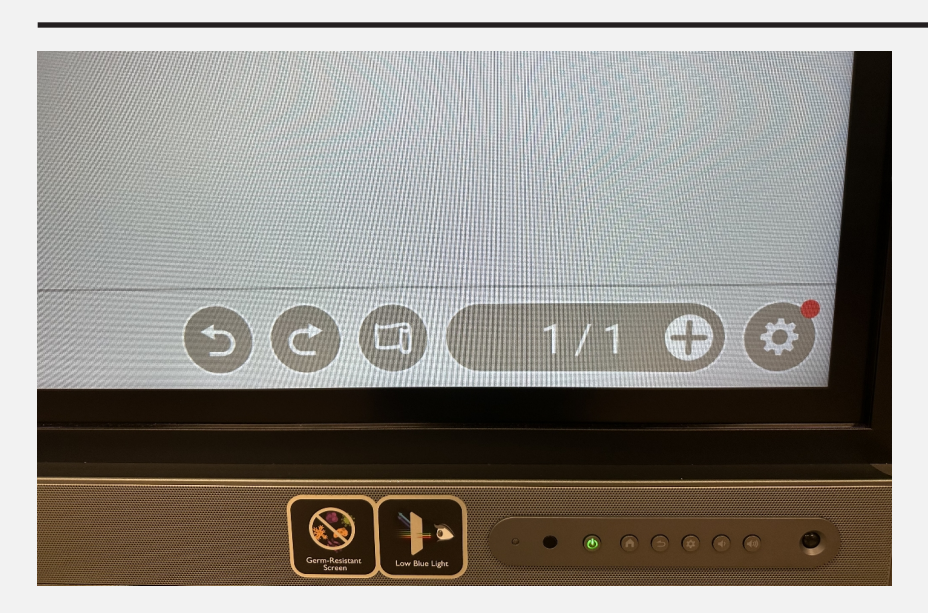

#### **Changing Background**

1. Touch the "Background" button

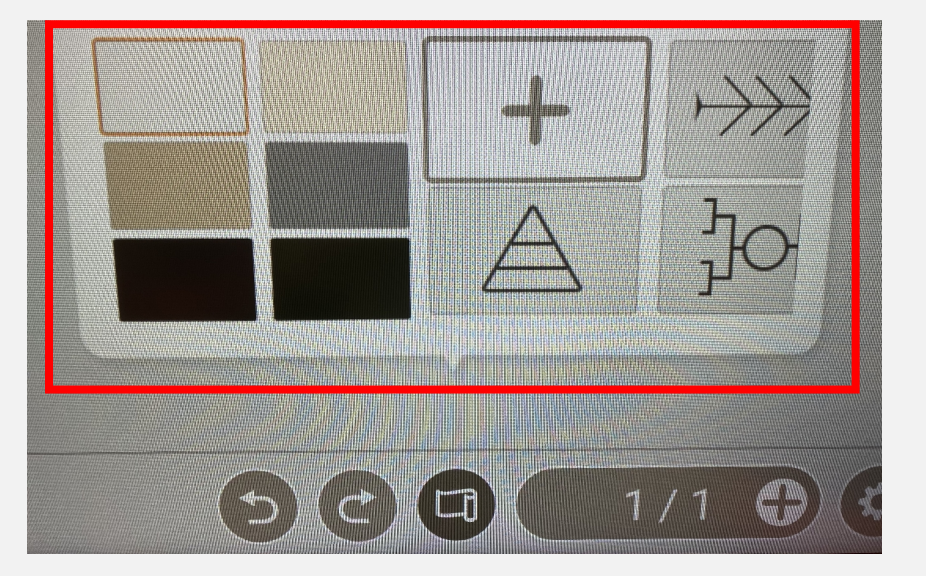

2. Select and touch the desired background.

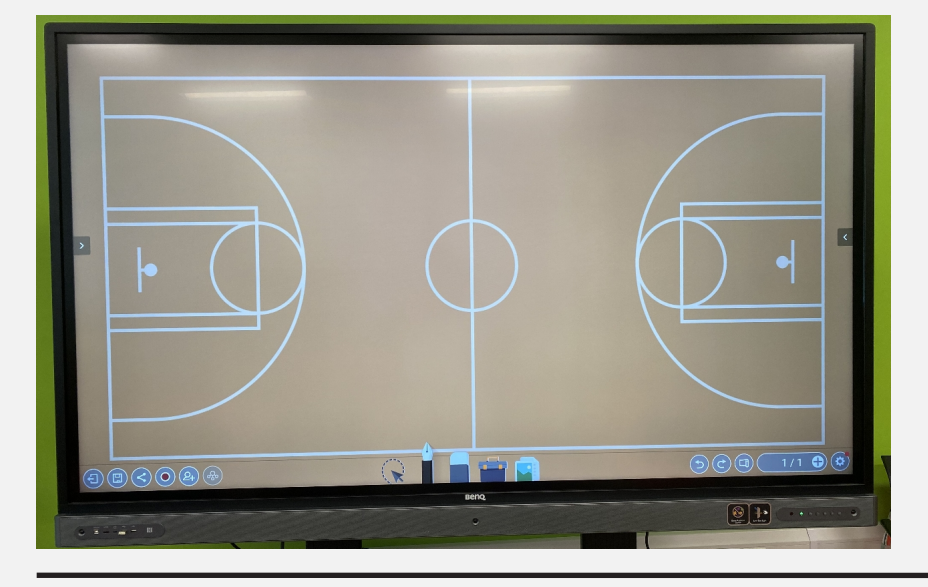

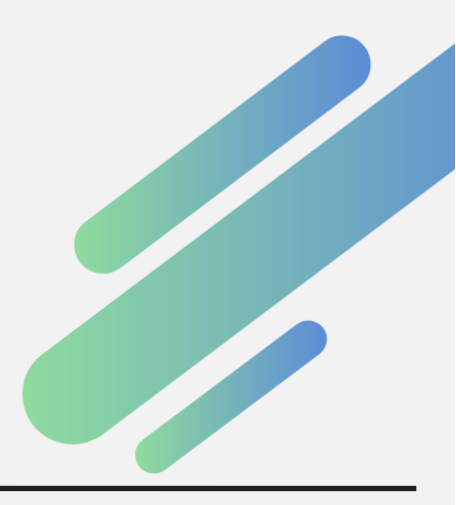

Copyright by CTL Jan 2023

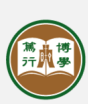

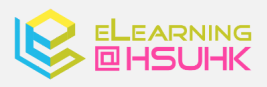

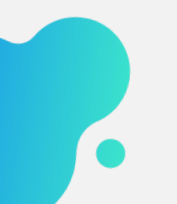

### Using Draw(Whiteboard)

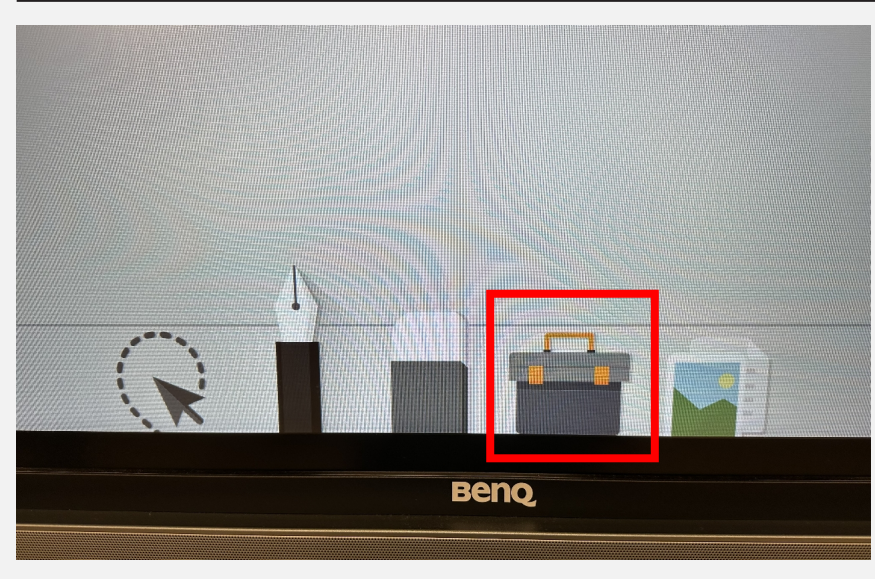

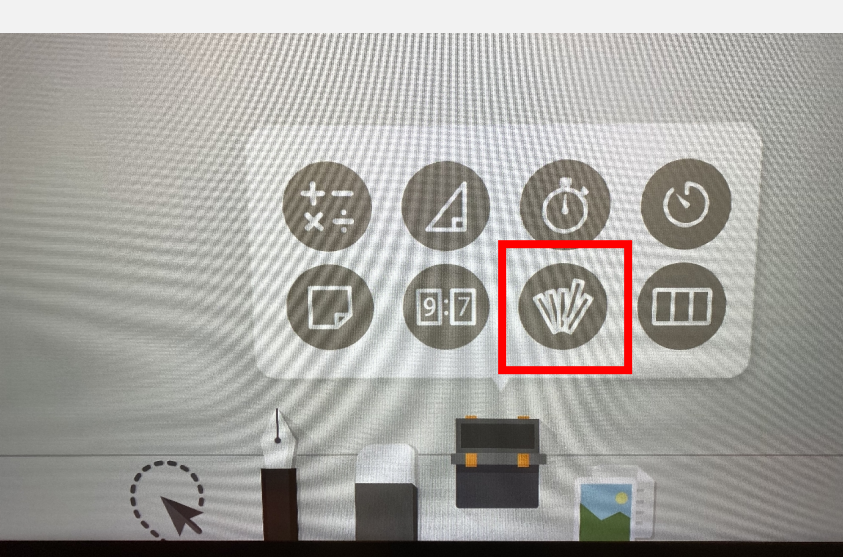

Draw

00

#### <u>Draw</u>

1. Touch on the "Toolbox"

2. Choose the "draw" button

3. Select the number of people need to draw

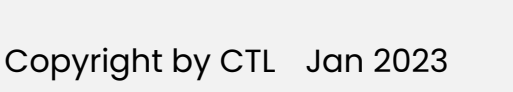

13

00

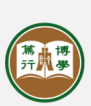

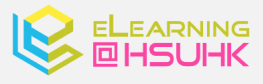

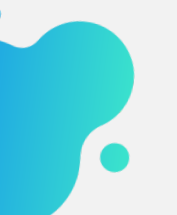

### Using Draw(Whiteboard)

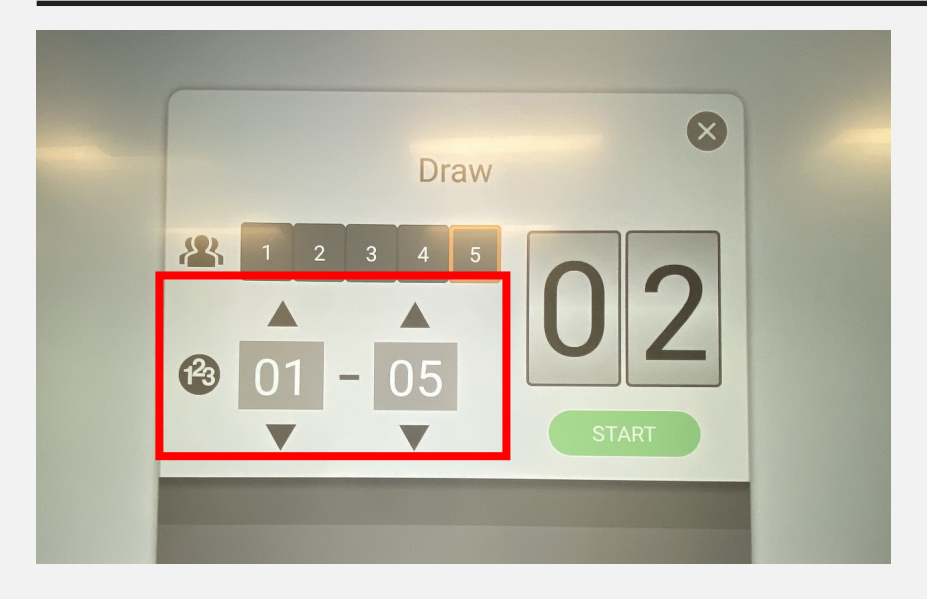

4. Adjust the draw range and press start button

|   | I       | Draw   |  |
|---|---------|--------|--|
| * | 1 2 3 4 |        |  |
| 1 | 01 - 0  | 5 U C  |  |
|   | 1.      | No. 02 |  |
|   | 2.      | No. 01 |  |
|   | 3.      | No. 04 |  |
|   | 4.      | No. 03 |  |
|   | 5.      | No. 05 |  |

5. Wait for the result

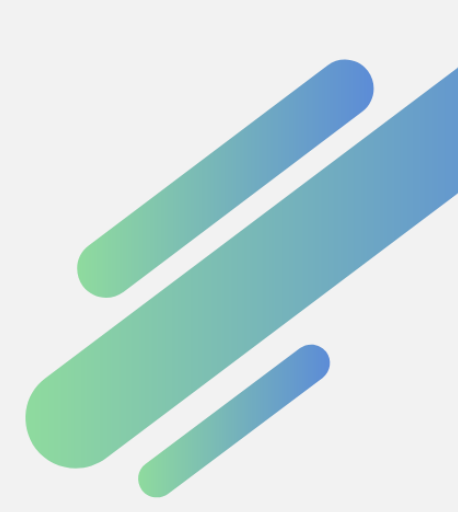

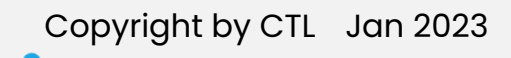

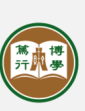

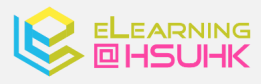

Using Text Recognition(Whiteboard)

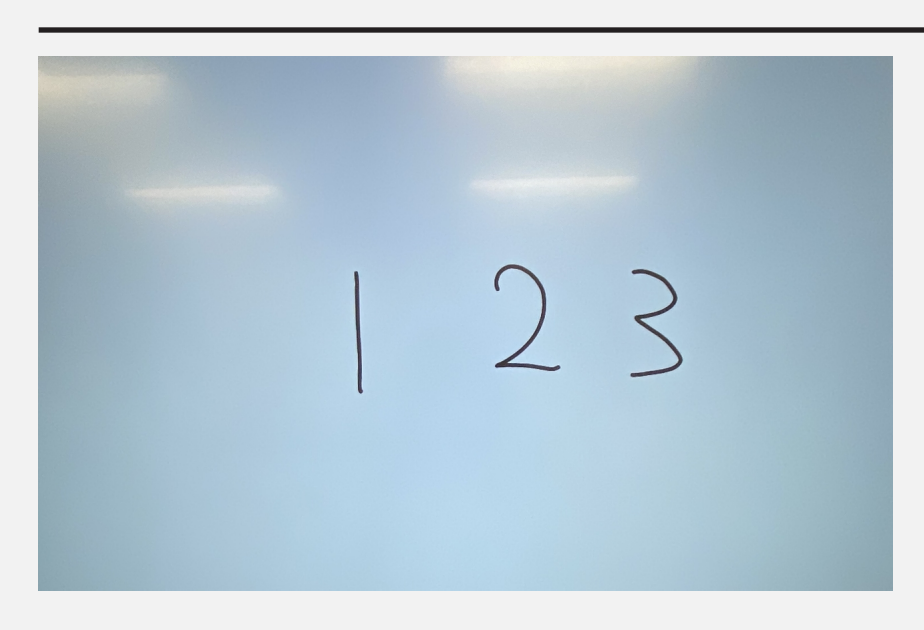

#### **Text Recognition**

1. Write some words on the white board

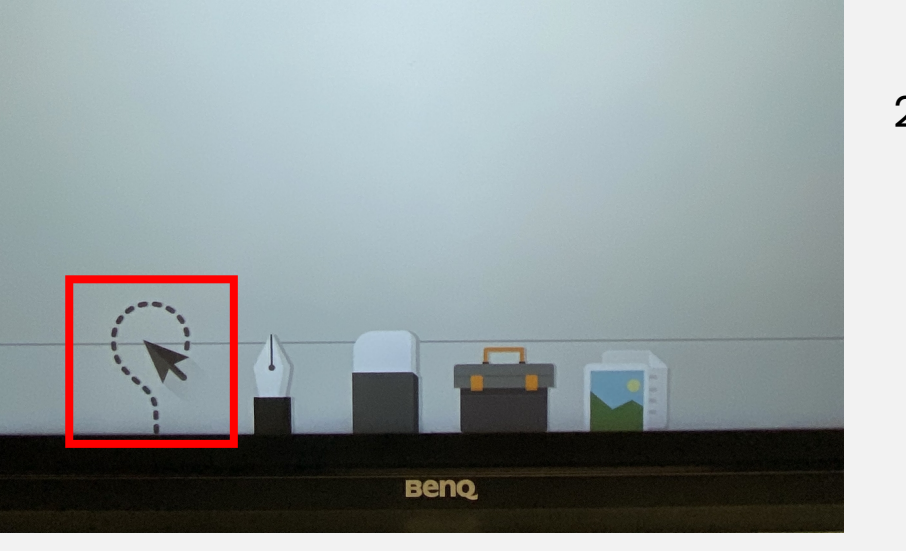

2. Choose the "Text Recognition"

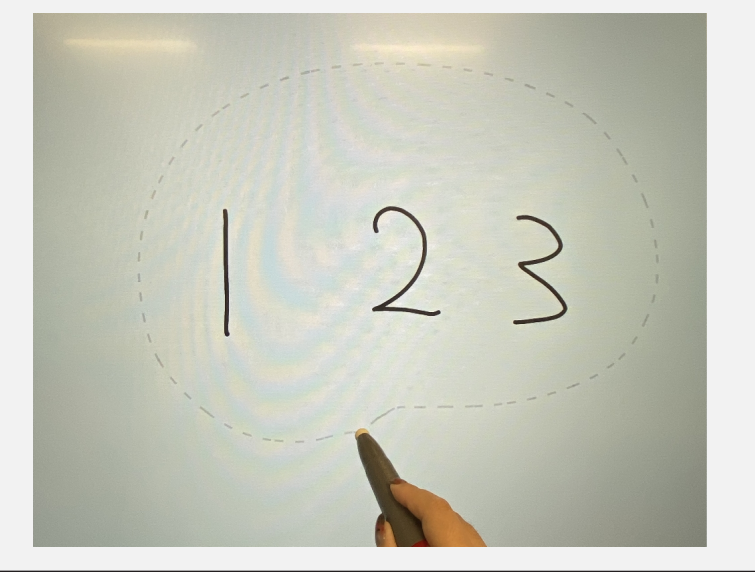

3. Draw a circle around the words

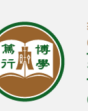

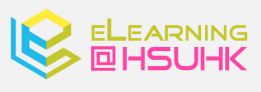

Copyright by CTL Jan 2023

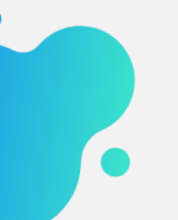

Using Text Recognition(Whiteboard)

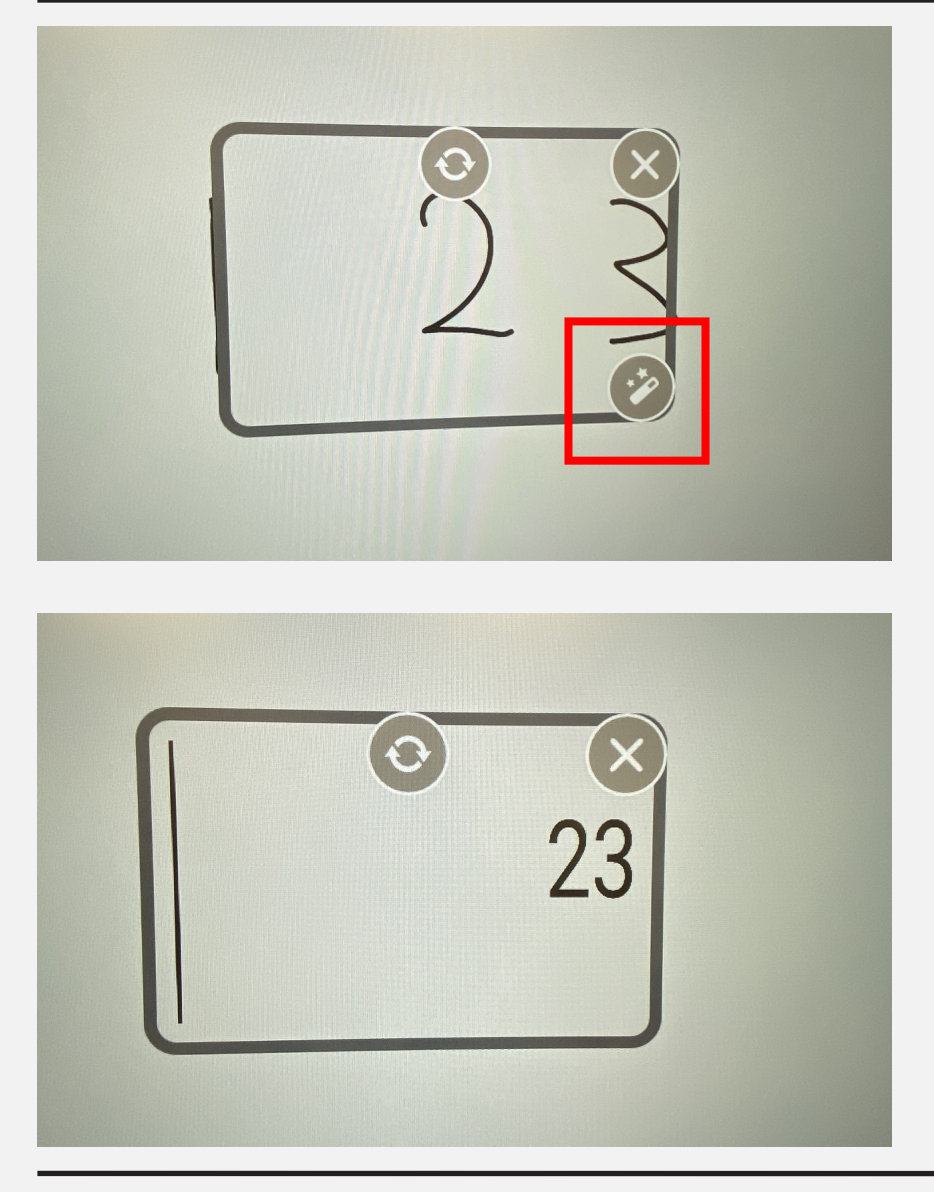

4. Choose the "Magic Wand"

5. Wait for the result

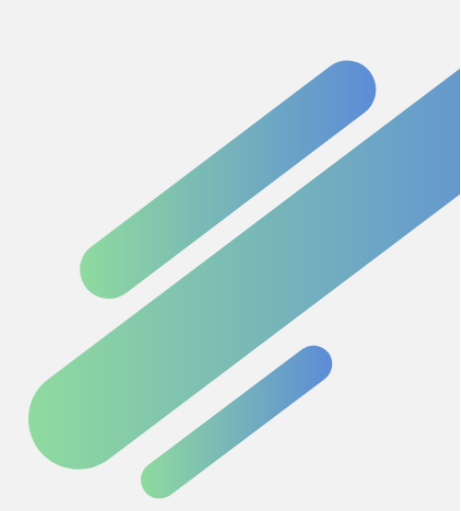

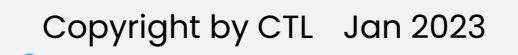

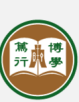

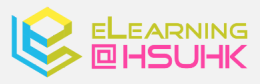

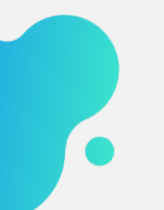

Splitting Whiteboard (Whiteboard)

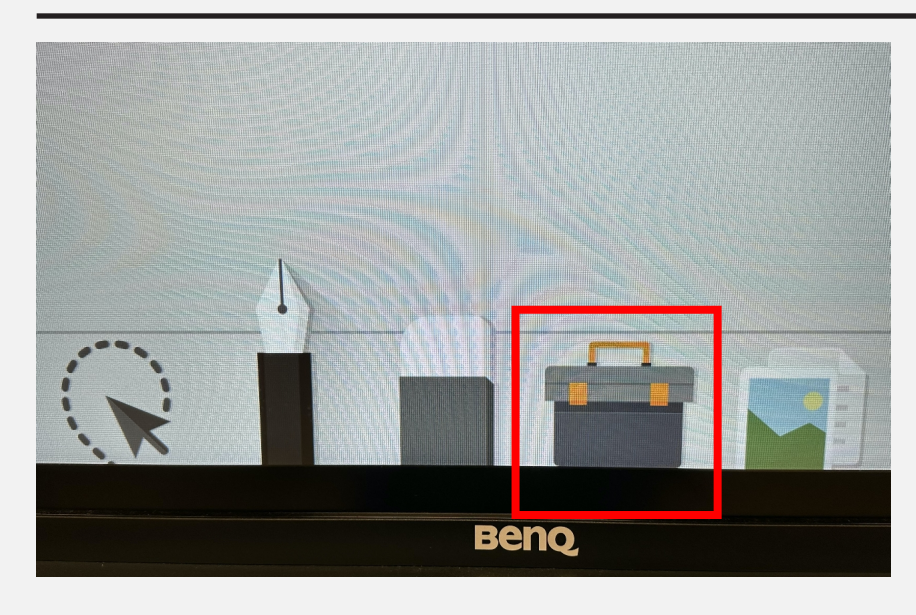

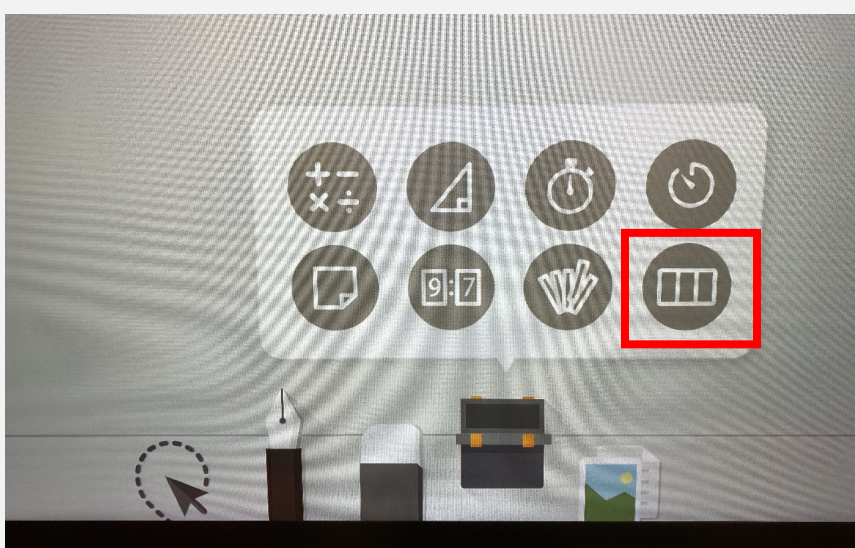

### **Split Whiteboard**

1. Touch on the "Toolbox"

2. Choose the "Split Whiteboard"

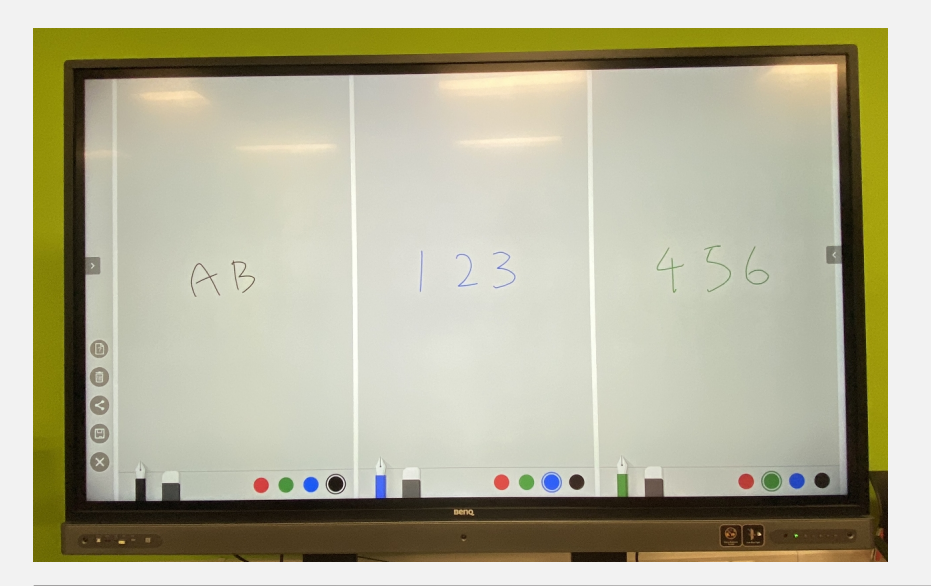

 Allow up to 10 people to write on the board simultaneously

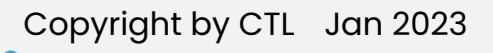

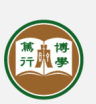

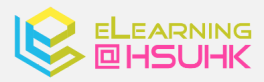

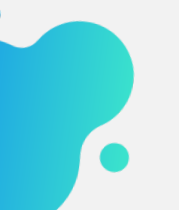

Using Timer(Whiteboard)

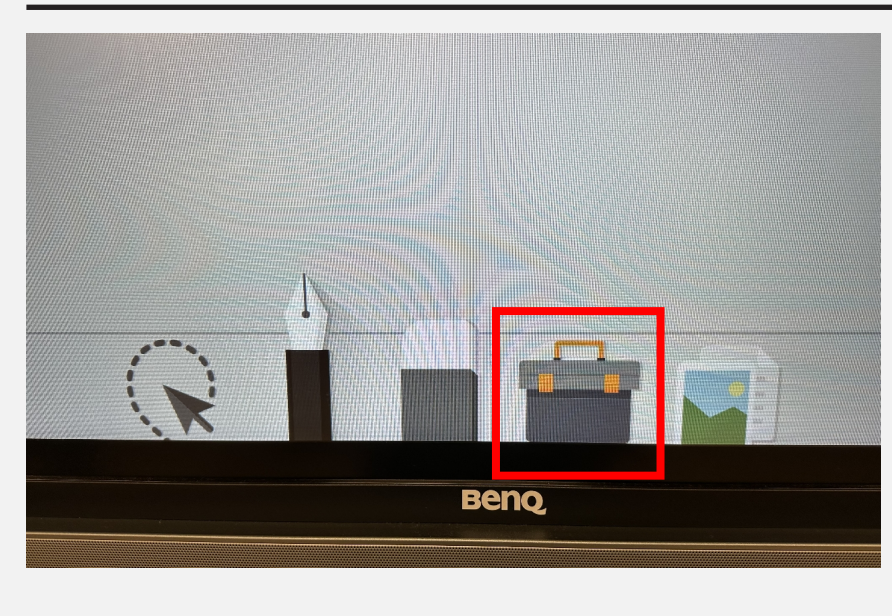

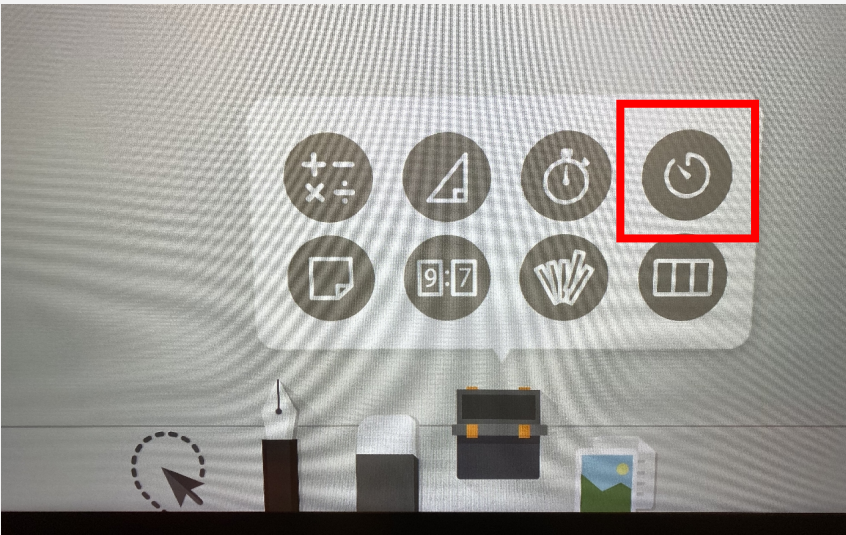

### **Timer**

1. Touch on the "Toolbox"

2. Choose the "Timer"

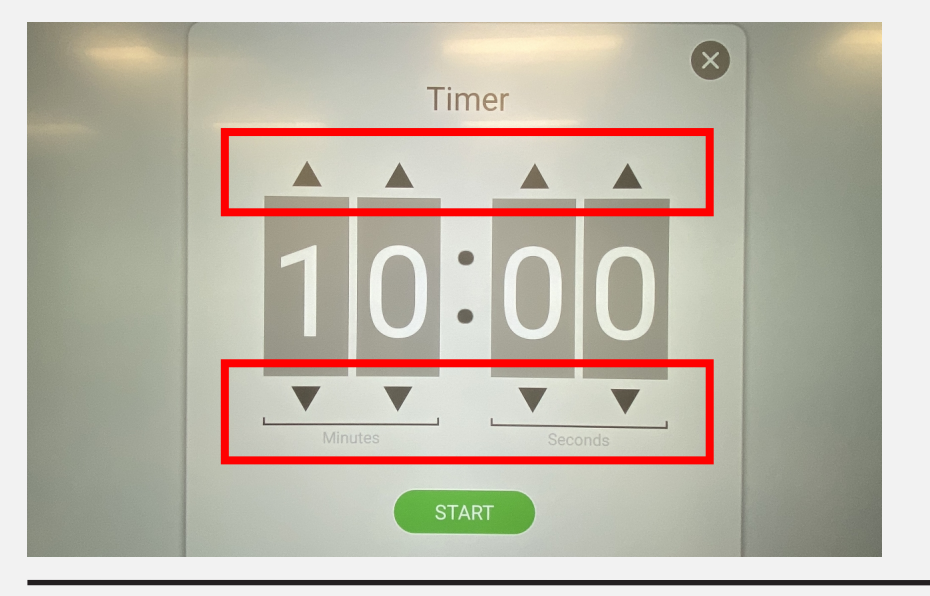

3. Adjust the time and press start

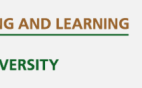

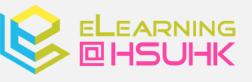

Copyright by CTL Jan 2023

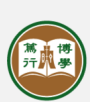

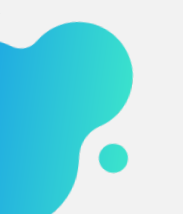

### Using Timer(Whiteboard)

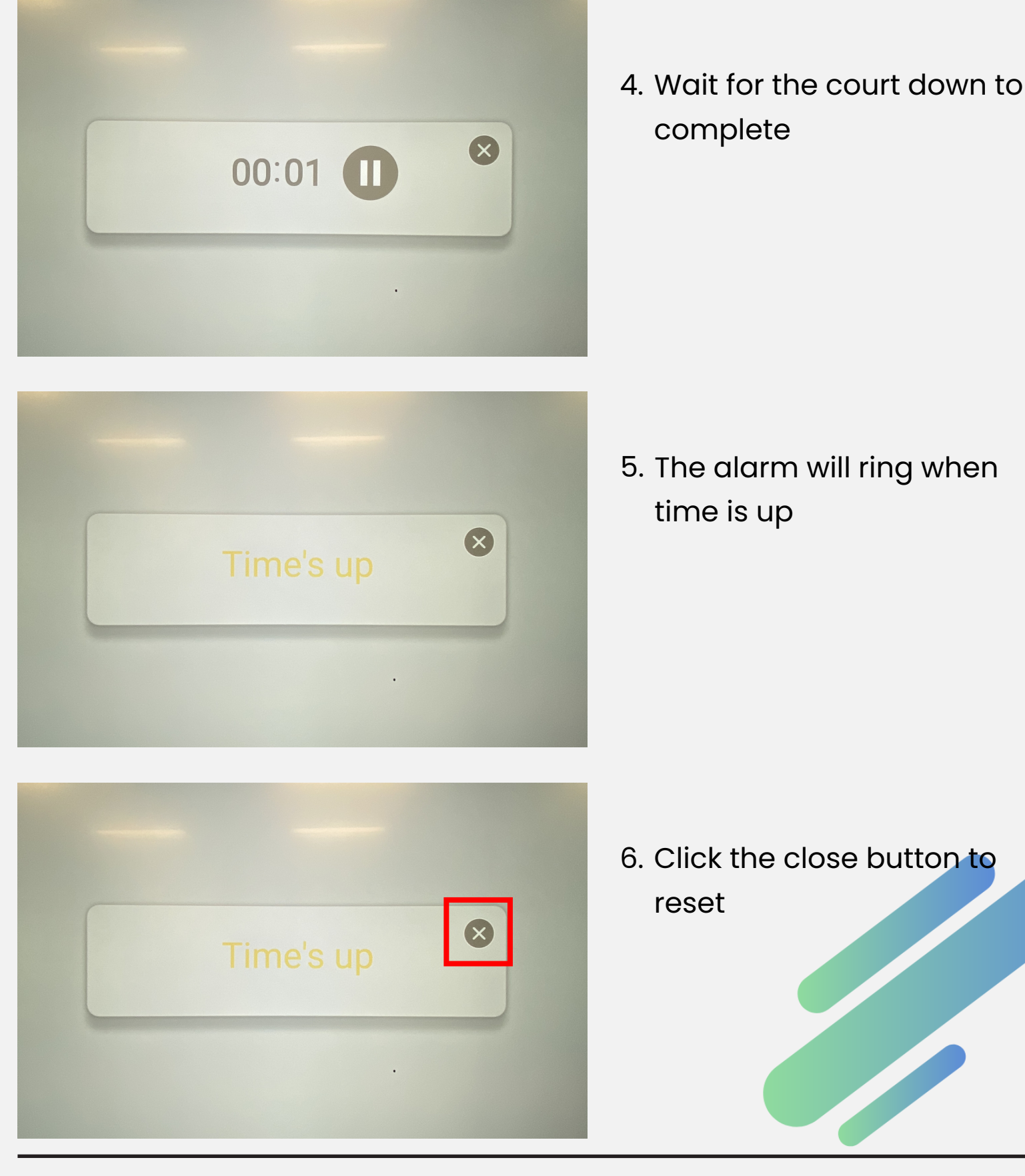

Copyright by CTL Jan 2023

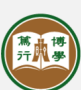

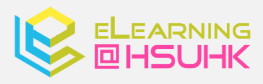